SCE Lehrunterlage für die durchgängige Automatisierungslösung Totally Integrated Automation (TIA)

Siemens Automation Cooperates with Education

### TIA Portal Modul 070-010

PROFINET mit IO-Controller CPU 315F-2 PNDP und IO-Device ET 200S

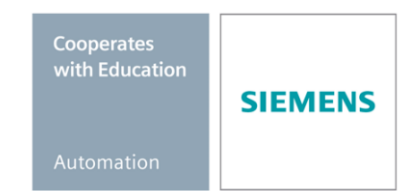

### Passende SCE Trainer Pakete zu diesen Lehrunterlagen

#### SIMATIC Steuerungen

- SIMATIC S7-300 mit CPU 314C-2PN/DP Bestellnr: 6ES7314-6EH04-4AB3
- SIMATIC S7-300 mit CPU 314C-2PN/DP (upgrade) Bestellnr: 6ES7314-6EH04-4AB4
- SIMATIC S7-300 mit CPU 315F-2PN/DP Bestellnr: ES7315-2FH14-4AB1
- SIMATIC ET 200S mit CPU IM151-8 F PN/DP Bestellnr: 6ES7151-8FB00-4AB1
- SIMATIC ET 200S mit IM151-3 PN Bestellnr: 6ES7151-3BA20-4AB1

#### SIMATIC STEP 7 Software for Training

- SIMATIC STEP 7 Professional V11 Einzel-Lizenz Bestellnr: 6ES7822-1CC01-4YA5
- SIMATIC STEP 7 Professional V11 12er Klassenraumlizenz Bestellnr: 6ES7822-1AA01-4YA5
- SIMATIC STEP 7 Professional V11 12er Upgrade Lizenz Bestellnr: 6ES7822-1AA01-4YE5
- SIMATIC STEP 7 Professional V11 20er Studenten-Lizenz Bestellnr: 6ES7822-1AC01-4YA5

Bitte beachten Sie, dass diese Trainer Pakete ggf. durch Nachfolge-Pakete ersetzt werden. Eine Übersicht über die aktuell verfügbaren SCE Pakete finden Sie unter: <u>siemens.de/sce/tp</u>

### Fortbildungen

Für regionale Siemens SCE Fortbildungen kontaktieren Sie ihren regionalen SCE Kontaktpartner siemens.de/sce/contact

### Weitere Informationen rund um SCE

siemens.de/sce

### Verwendungshinweis

Die SCE Lehrunterlage für die durchgängige Automatisierungslösung Totally Integrated Automation (T I A) wurde für das Programm "Siemens Automation Cooperates with Education (SCE)" speziell zu Ausbildungszwecken für öffentliche Bildungs- und F&E-Einrichtungen erstellt. Die Siemens AG übernimmt bezüglich des Inhalts keine Gewähr.

Diese Unterlage darf nur für die Erstausbildung an Siemens Produkten/Systemen verwendet werden. D.h. sie kann ganz oder teilweise kopiert und an die Auszubildenden zur Nutzung im Rahmen deren Ausbildung aushändigt werden. Weitergabe sowie Vervielfältigung dieser Unterlage und Mitteilung ihres Inhalts ist innerhalb öffentlicher Aus- und Weiterbildungsstätten die Zwecke der Ausbildung gestattet.

Ausnahmen bedürfen der schriftlichen Genehmigung durch die Siemens AG Ansprechpartner: Herr Roland Scheuerer <u>roland.scheuerer@siemens.com</u>.

Zuwiderhandlungen verpflichten zu Schadensersatz. Alle Rechte auch der Übersetzung sind vorbehalten, insbesondere für den Fall der Patentierung oder GM-Eintragung.

Der Einsatz für Industriekunden-Kurse ist explizit nicht erlaubt. Einer kommerziellen Nutzung der Unterlagen stimmen wir nicht zu.

Wir danken der Fa. Michael Dziallas Engineering und allen beteiligten Personen für die Unterstützung bei der Erstellung der Lehrunterlage.

### SEITE:

| 1.   | Vorwort                                                                          | .5 |
|------|----------------------------------------------------------------------------------|----|
| 2.   | Hinweise zum Einsatz der CPU 315F-2 PN/DP                                        | .7 |
| 3.   | Hinweise zum Einsatz der ET 200S mit IM 151-3 PN HF                              | .8 |
| 4.   | Inbetriebnahme des PROFINET (IO-Controller CPU 315F-2 PN/DP / IO-Device ET 200S) | .9 |
| 4.1. | Projekt anlegen und Hardware konfigurieren                                       | .9 |
| 4.2. | Programm erstellen und testen                                                    | 30 |

### 1. VORWORT

Das Modul SCE\_DE\_070-010 ist inhaltlich der Lehreinheit ,**PROFINET**' zugeordnet.

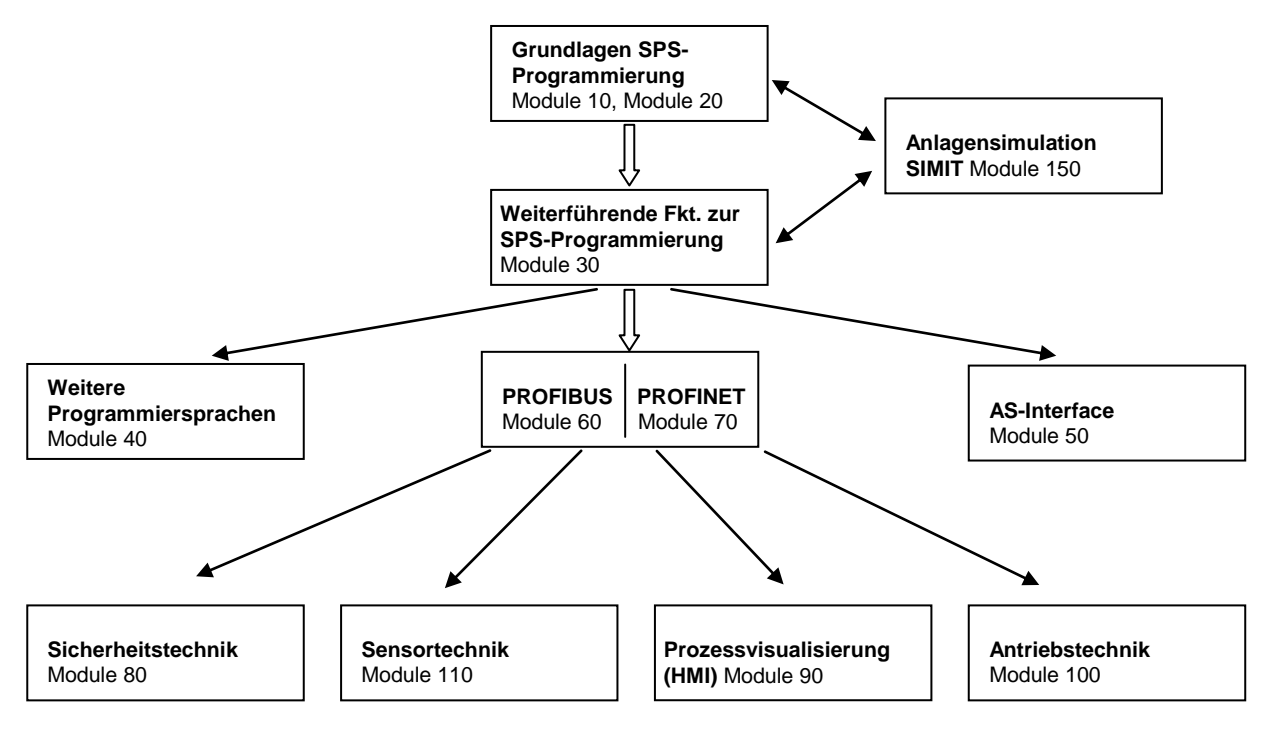

### Lernziel:

Der Leser soll in diesem Modul lernen wie eine CPU 315F-2PN/DP als IO-Controller und der ET 200S als IO-Device am PROFINET in Betrieb genommen wird. Das Modul zeigt die prinzipielle Vorgehensweise anhand eines kurzen Beispiels.

### Voraussetzungen:

Für die erfolgreiche Bearbeitung dieses Moduls wird folgendes Wissen vorausgesetzt:

- Kenntnisse in der Handhabung von Windows
- Erweiterte Kenntnisse der SPS-Programmierung mit dem TIA Portal (z.B. Modul SCE\_DE\_020-010\_R1201\_Startup Programmierung SIMATIC S7-300 sowie die Module SCE\_DE\_030...)

### Benötigte Hardware und Software

- PC Pentium 4, 1.7 GHz 1 (XP) 2 (Vista) GB RAM, freier Plattenspeicher ca. 2 GB Betriebssystem Windows XP Professional SP3 / Windows 7 Professional / Windows 7 Enterprise / Windows 7 Ultimate / Windows 2003 Server R2 / Windows Server 2008 Premium SP1, Business SP1, Ultimate SP1
- 2 Software STEP 7 Professional V11 SP1 (Totally Integrated Automation (TIA) Portal V11)
- 3 Ethernet-Verbindung zwischen PC, CPU 315F-2 PN/DP und ET 200S
- 4 SPS SIMATIC S7-300, z.B. CPU 315F-2PN/DP mit 16DI/16DO Signalmodul. Die Eingänge müssen auf ein Schaltfeld herausgeführt sein.
- 5 Dezentrale Peripherie ET 200S für PROFINET mit 8 digitalen Ein- und 8 digitalen Ausgängen.
  - Interfacemodul: IM 151-3 PN HIGH FEATURE
  - Powermodul: PM-E RO DV24V / 8A
  - Elektronikmodul 4DI HF DC24V (Die Eingänge müssen auf ein Schaltfeld herausgeführt sei.)
  - Elektronikmodul 4DI HF DC24V (Die Eingänge müssen auf ein Schaltfeld herausgeführt sei.)
  - Powermodul: PM-E RO DV24V / 8A
  - Elektronikmodul 4DO HF DC24V/0.5A
  - Elektronikmodul 4DO HF DC24V/0.5A

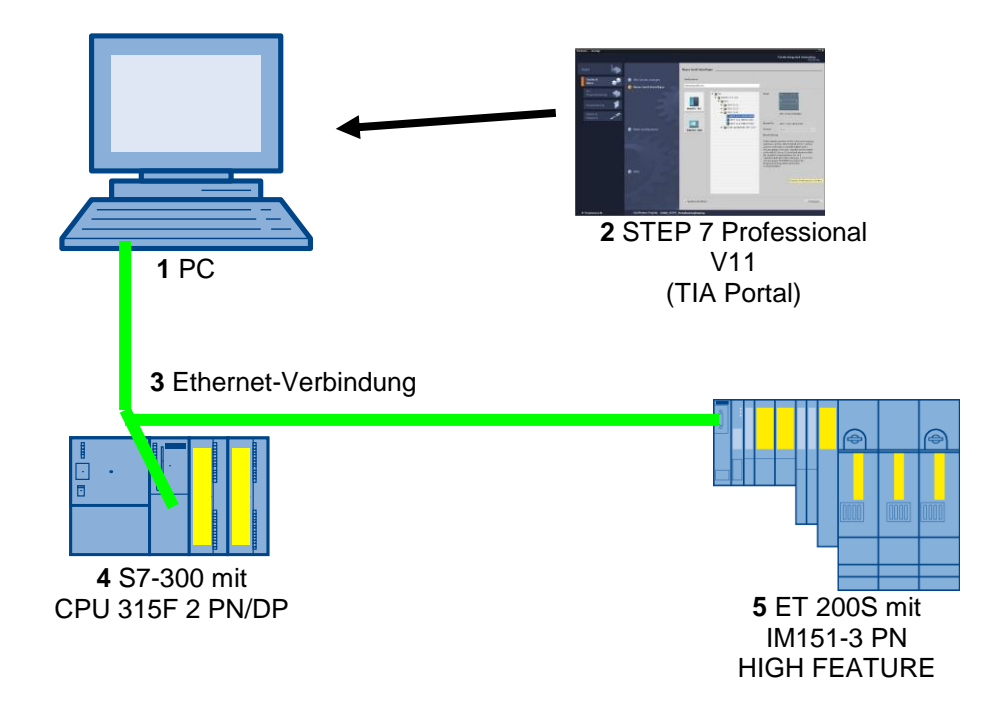

### 2. HINWEISE ZUM EINSATZ DER CPU 315F-2 PN/DP

Die CPU 315F-2 PN/DP ist eine CPU die mit 2 integrierten Schnittstellen ausgeliefert wird.

- Die erste Schnittstelle ist eine kombinierte MPI/PROFIBUS DP-Schnittstelle, die am PROFIBUS DP als Master oder Slave f
  ür den Anschluss von dezentraler Peripherie/Feldger
  äten mit sehr schnellen Reaktionszeiten eingesetzt werden kann. Die CPU kann hier 
  über MPI oder auch 
  über PROFIBUS DP programmiert werden.
- Die zweite Schnittstelle ist eine integrierten PROFINET-Schnittstelle mit 2 Ports. Diese ermöglicht den Einsatz der CPU als PROFINET IO- Controller für den Betrieb von dezentraler Peripherie an PROFINET. Über diese Schnittstelle kann die CPU ebenfalls programmiert werden!
- An beiden Schnittstellen können auch fehlersichere Peripheriegeräte eingesetzt werden.
- Die CPU 315F-2 PN/DP besitzt des Weiteren einen Webserver durch den es ermöglicht wird eine Ferndiagnose auch ohne STEP 7- Software mit einem beliebigen Browser durchzuführen

#### Hinweise:

- In diesem Modul wird die CPU 315F-2 PN/DP am PROFINET als IO- Controller eingesetzt.
- Zum Betrieb dieser CPU ist eine Micro Memory Card erforderlich!
- Die Adressen der Ein- und Ausgangsbaugruppen können bei dieser CPU parametriert werden.

### 3. HINWEISE ZUM EINSATZ DER ET 200S MIT IM 151-3 PN HF

SIMATIC ET 200S ist ein feinmodular aufgebautes, dezentrales Peripheriegerät. Es kann mit unterschiedlichen Interfacemodulen betrieben werden.

Hier eine Auswahl:

IM 151-1 BASIC, IM 151-1 STANDARD und IM 151-1 FO STANDARD zum Anschluss von max. 63 Peripheriemodulen (alle Typen, außer PROFIsafe) an den PROFIBUS DP; alternativ Busanschluss mit RS 485 Sub-D-Stecker oder über integrierten Lichtleiteranschluss

IM 151-1 HIGH-FEATURE zum Anschluss von max. 63 Peripheriemodulen (alle Typen, auch taktsynchroner Betrieb für PROFIsafe) an den PROFIBUS DP; Busanschluss mit RS485 Sub-D-Stecker
 IM 151-3 PN zum Anschluss von max. 63 Peripheriemodulen (alle Typen, auch taktsynchroner Betrieb für PROFIsafe) an PROFINET IO-Controller; Busanschluss über RJ45 Stecker

**IM 151-3 PN HF (HIGH FEATURE)** zum Anschluss von max. 63 Peripheriemodulen (alle Typen, auch taktsynchroner Betrieb für PROFIsafe) an PROFINET IO-Controller; Busanschluss über 2x RJ45 Stecker

IM151-8 F-CPU PN/DP, IM 151-7/F-CPU, IM 151-7/CPU bzw. IM 151-7/CPU FO zum Anschluss von max. 63 Peripheriemodulen (alle Typen, PROFIsafe nur mit IM151-8 F-CPU PN/DP und IM151-7/F-CPU) an PROFINET oder PROFIBUS DP (alternativ Busanschluss mit RS 485 Sub-D-Stecker oder über integrierten Lichtleiteranschluss). Mit integrierter CPU zur Vorverarbeitung der Prozessdaten.

Die folgenden Peripheriemodule können hier z.B. eingesetzt werden:

**Powermodule** zur individuellen Gruppierung von Last- und Geberversorgungsspannungen und deren Überwachung

Digitale Elektronikmodule zum Anschluss digitaler Sensoren und Aktoren

Analoge Elektronikmodule zum Anschluss analoger Sensoren und Aktoren

Sensormodul zum Anschluss von IQ-Sense-Sensoren

Technologiemodule Elektronikmodule mit integrierten technologischen Funktionen z.B. Zählen,

Positionieren, Datenaustausch usw.

Frequenzumrichter- und Motorstartermodule

#### Hinweise:

- In diesem Modul wird das Interfacemodul IM151-3 PN HF als PROFINET- IO-Device eingesetzt.
- Zum Betrieb des IM151-3 PN HF wird eine Micro Memory Card empfohlen um einen Gerätetausch ohne Programmiergerät zu ermöglichen!

### 4. INBETRIEBNAHME DES PROFINET (IO-CONTROLLER CPU 315F-2 PN/DP / IO-DEVICE ET 200S)

Im Folgenden wird die Inbetriebnahme einer PROFINET-Vernetzung mit der CPU 315F-2 PN/DP als IO-Controller und der ET 200S als IO- Device beschrieben.

Zum Testen der Konfiguration wird ein Programm geschrieben, in dem bei Betätigen des Tasters S1 eine Anzeigelampe P1 angesteuert wird. Bei gleichzeitigem Betätigen zweier Taster S1 und S2 wird eine weitere Anzeigelampe P2 angesteuert.

#### Zuordnungsliste:

| %E0.0 | S1 | Wahlschalter S1 (NO) |
|-------|----|----------------------|
| %E0.4 | S2 | Wahlschalter S2 (NO) |
| %A0.0 | P1 | Anzeigelampe P1      |
| %A0.4 | P2 | Anzeigelampe P2      |

### 4.1. Projekt anlegen und Hardware konfigurieren

 Das zentrale Werkzeug ist das ,Totally Integrated Automation Portal', welches hier mit einem Doppelklick aufgerufen wird. (→ TIA Portal V11)

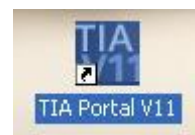

 Programme f
ür SIMATIC S7-300 werden in Projekten verwaltet. Ein solches Projekt wird nun in der Portalansicht angelegt ( → Neues Projekt erstellen → ET 200S\_PN → Erstellen)

| ₩ Siemens              |                 |                        |                                                     |                                     | _ a>                                    |
|------------------------|-----------------|------------------------|-----------------------------------------------------|-------------------------------------|-----------------------------------------|
|                        |                 |                        |                                                     |                                     | Totally Integrated Automation<br>PORTAL |
| Start                  | <b>&gt;</b>     |                        | Neues Projekt erstellen                             |                                     |                                         |
| Geräte &<br>Netze      | Beste           | ehendes Projekt öffnen | Projektname:<br>Pfad:                               | ET200S_PN<br>C:\DATA\00_TIA-Portal  |                                         |
|                        | 🥚 Neue          | es Projekt erstellen   | Autor:                                              | mde                                 |                                         |
| PLC-<br>Programmierung | 🌍 💿 Projel      | ekt migrieren          | Kommentar:                                          |                                     | ~                                       |
| 10.000                 |                 | kt schließen           |                                                     |                                     | ×                                       |
| visualisterung         |                 | Projekt wird           | erstellt                                            |                                     | Erstellen                               |
| Online &<br>Diagnose   | 10              |                        | Projekt wird erstellt                               |                                     |                                         |
|                        | Selection Welco | ome Tour               | rojekt C:\DATA\00_TIA-Portal\ET200S_PN\I<br>varten. | ET200S_PN.ap11 wird erstellt. Bitte |                                         |
|                        | Erste           | Schritte               |                                                     |                                     |                                         |
|                        |                 |                        |                                                     | Abbrechen                           |                                         |
|                        |                 |                        |                                                     |                                     |                                         |
|                        | 🔵 İnstal        | Ilierte Software       |                                                     |                                     |                                         |
|                        | ilfe            |                        |                                                     |                                     |                                         |
|                        |                 |                        |                                                     |                                     |                                         |
|                        |                 |                        |                                                     |                                     |                                         |
|                        | Oberf           | flächensprache         |                                                     |                                     |                                         |
|                        |                 |                        |                                                     |                                     |                                         |
|                        |                 |                        |                                                     |                                     |                                         |
| Projektansicht         |                 |                        |                                                     |                                     |                                         |
| riojektansicht         | 100             |                        |                                                     |                                     |                                         |

 Nun werden ,Erste Schritte' zur Projektierung vorgeschlagen. Wir wollen zuerst ,ein Gerät konfigurieren'. (→ Erste Schritte → Ein Gerät konfigurieren)

| ₩ Siemens - ET200S_PN                                                                                                    |                                                                                                    |                                                                                                    | _ # X                                   |
|----------------------------------------------------------------------------------------------------|----------------------------------------------------------------------------------------------------|----------------------------------------------------------------------------------------------------|-----------------------------------------|
|                                                                                                    |                                                                                                    |                                                                                                    | Totally Integrated Automation<br>PORTAL |
| Start 🦾                                                                                                    |                                                                                                    | Erste Schritte                                                                                                    | ,                                       |
| Gerâte & Arte & Arte & | <ul> <li>Bestehendes Projekt öffnen</li> <li>Neues Projekt erstellen</li> <li>Projekt migrieren</li> <li>Projekt schließen</li> <li>Welcome Tour</li> <li>Erste Schritte</li> <li>Installierte Software</li> <li>Hilfe</li> </ul> | Projekt: "E1200S_PN" wurde erfolgreich geöffnet. Wählen Sie den nächsten Schritt<br>Start  Geräte & Netze  Geräte & Netze  PLC-Programm schreiben  PLC-Programm schreiben  Visualisierung  Ein HM-Bild projektieren | 2                                       |
|                                                                                                    | 🚯 Oberflächensprache                                                                                                    | Projektansicht     Projektansicht öffnen                                                                                                    |                                         |
| Projektansicht                                                                                                    | Geöffnetes Projekt: C:\DATA\00_Ti                                                                                                    | A-PortaI\ET200S_PN\ET200S_PN                                                                                                    |                                         |

 4. Nachfolgend werden wir ein ,neues Gerät hinzufügen' mit dem ,Gerätename Steuerung 001'. Aus dem Katalog wählen wir hierzu die ,CPU 315F-2 PN/DP' mit der passenden Bestellnummer. (→ neues Gerät hinzufügen → Steuerung001 → PLC → SIMATIC S7-300 → CPU → CPU 315F-2 PN/DP → 6ES7 315-2FJ14-0AB0 → V3.2 → Hinzufügen)

| M Siemens - ET2005_PN                                                                                                    |                                                                                                    |                              |                                                                                                    |                                                                                                    |                   | _ # ×                  |
|----------------------------------------------------------------------------------------------------|----------------------------------------------------------------------------------------------------|------------------------------|----------------------------------------------------------------------------------------------------|----------------------------------------------------------------------------------------------------|-------------------|------------------------|
|                                                                                                    |                                                                                                    |                              |                                                                                                    |                                                                                                    | Totally Integrate | d Automation           |
| Start<br>Geräte &<br>Netze<br>PLC-<br>Programmierung<br>Visualisierung<br>Online &<br>Diagnose<br>Contine &<br>Diagnose<br>Contine &<br>Diagnose<br>Contine &<br>Diagnose<br>Contine &<br>Contine &<br>Diagnose<br>Contine &<br>Contine &<br>Diagnose<br>Contine &<br>Contine &<br>Diagnose<br>Contine &<br>Contine &<br>Contine | <ul> <li>Alle Geräte anzeigen</li> <li>Neues Gerät hinzufügen</li> <li>Netze konfigurieren</li> <li>Hilfe</li> </ul> | Neues Gerät hinzufügen       | SIMATIC 57-1200<br>SIMATIC 57-1200<br>SIMATIC 57-300<br>T CPU<br>T CPU 312<br>T CPU 312<br>T CPU 313C<br>T CPU 313C2 DP<br>T CPU 313C2 DP<br>T CPU 314C2 DP<br>T CPU 314C2 DP<br>T CPU 314C2 DP<br>T CPU 314C2 DP<br>T CPU 314C2 DP<br>T CPU 3152 DP<br>T CPU 3152 DP | Gerät:<br>Bestell-Nr.:<br>Version:<br>Beschreibun<br>Arbeitsspeich<br>PROFINETSCI<br>PROFINETSCI | Totally Integrate | d Automation<br>PORTAL |
|                                                                                                    |                                                                                                    | 🖌 Gerätesicht öffnen         |                                                                                                    |                                                                                                    |                   | Hinzufügen             |
| Projektansicht                                                                                                    | Geöffnetes Projekt: C:\DATA\00 TI                                                                                    | A-Portal\ET2005 PN\ET2005 PI | N                                                                                                    |                                                                                                    |                   |                        |
| Projektansicht                                                                                                    | Geöffnetes Projekt: C:\DATA\00_TI                                                                                    | A-Portal\ET2005_PN\ET2005_P  | N                                                                                                    |                                                                                                    |                   |                        |

5. Nun wechselt die Software automatisch zur Projektansicht mit der geöffneten Hardwarekonfiguration in der Gerätesicht. Hier können jetzt weitere Module aus dem Hardware-Katalog (rechts!) hinzugefügt werden.

Damit die Software später auf die richtige CPU zugreift, muss deren IP-Adresse und die Subnetzmaske eingestellt werden. Außerdem wird diese Schnittstelle noch mit einem Subnetz verbunden.

 $(\rightarrow \text{Eigenschaften} \rightarrow \text{Allgemein} \rightarrow \text{PROFINET- Schnittstelle} \rightarrow \text{Ethernet-Adressen} \rightarrow \text{Neues}$ Subnetz hinzufügen  $\rightarrow \text{PN/IE}_1 \rightarrow \text{IP-Adresse}$  im Projekt einstellen  $\rightarrow \text{IP-Adresse}$ : 192.168.0.1  $\rightarrow$  Subnetzmaske: 255.255.255.0)

(siehe auch: Modul SCE\_DE\_020-010\_R1110\_Startup Programmierung SIMATIC S7-300 zu Einstellung der Programmierschnittstelle.)

| ₩ Siemens - ET200S_PN                     |          |                                               |                                        | - <b>•</b>                       |
|-------------------------------------------|----------|-----------------------------------------------|----------------------------------------|----------------------------------|
| Projekt Bearbeiten Ansicht Einfügen Onlin | ne Extra | Werkzeuge Fenster Hilfe                       |                                        | Totally Integrated Automation    |
| 📑 📑 🔚 Projekt speichern 🏭 🐰 💷 🕽           | × יסי    | 🖆 🖬 🛅 🛄 🔓 🖳 🧖 Online verbinden 🖉 Onlin        | e-Verbindung trennen 🕌 🖪 🛄             | PORTAL                           |
| Projektnavigation                         |          | T200S_PN   Steuerung 001 [CPU 315F-2 PN/DP]   |                                        | 🗕 🖬 🖬 🗙 Hardware-Katalog 🛛 🗊 🕨 🕨 |
| Geräte                                    |          |                                               | 🚰 Topologiesicht 🚮 Netzsicht 📑 Ger     | ätesicht Optionen                |
| 1900                                      | <b>B</b> | 🔐 Steuerung 001 💌 🛄 🚮 🗄 🔍 🛨 10                | 0%                                     |                                  |
|                                           |          | 1 2 4 5 6 7 8 9                               | 10 11                                  | ▲ ✓ Katalog                      |
| ▼  ET2005_PN                              |          |                                               |                                        | Suchen>                          |
| 🂕 Neues Gerät hinzufügen                  |          |                                               |                                        | G Silter                         |
| Geräte & Netze                            |          | 18E                                           |                                        |                                  |
| Steuerung 001 [CPU 315F-2 PN/DP]          |          |                                               |                                        |                                  |
| Gemeinsame Daten                          |          |                                               |                                        |                                  |
| Dokumentationseinstellungen               |          |                                               |                                        |                                  |
| Contine Tuesteen                          |          | E8                                            |                                        |                                  |
| SIMATIC Card Peader                       |          |                                               |                                        | • 🚰 • 🧊 DO                       |
|                                           |          | s                                             | Part 1                                 | > 🔁 🕨 🕞 🕞                        |
|                                           |          |                                               | Serätedaten                            | 🕨 🚺 🖌                            |
|                                           |          |                                               | Eigenschaften Linfo Diagnose           | 🗐 👝 🧹 🕨 🎦 AO                     |
|                                           |          | Allgemein                                     |                                        | Al/AO                            |
|                                           |          | Allermain Ethemet Admission                   |                                        | Kommunikationsmodule             |
|                                           |          | Kataloginformation                            |                                        |                                  |
| -                                         |          | Identification & Maintena Schnittstelle verne | tzt mit                                |                                  |
|                                           |          | Fehlersicherheit                              |                                        | interfacemodule                  |
|                                           |          | MPI/DP-Schnittstelle [X1]                     | Subnetz PN/IE_1                        |                                  |
|                                           |          | PROFINET-Schnittstelle [X2]                   | Neues Subnetz hinzufügen               | ✓ Information                    |
|                                           |          | ▼ Allgemein                                   | Klicken Sie hier, wenn sie ein weitere | s Subnetzanlegen wollen.         |
|                                           |          | Kataloginformation IP-Protokoll               |                                        |                                  |
|                                           |          | F-Parameter                                   |                                        |                                  |
|                                           |          | Ethernet-Adressen -                           |                                        | 1                                |
| ✓ Detailansicht                           |          | Uhrzeitsynchronisierung                       | IP-Adresse: 192.168.0.1                |                                  |
|                                           |          | Betriebsart                                   | Subnetzmaske: 255 . 255 . 255 . 0      |                                  |
| latera l                                  |          | Enweiterte Optionen                           | Router verwenden                       |                                  |
| Indire                                    |          | Anlaut                                        | Router-Adresse: 0 0 0                  |                                  |
|                                           |          |                                               | -                                      | ✓ Bestell-Nr.:      ✓            |
|                                           | 1        |                                               |                                        |                                  |

### Hinweise zur Vernetzung am Ethernet

#### **MAC-Adresse:**

Die MAC-Adresse besteht aus einem festen und einem variablen Teil. Der feste Teil ("Basis-MAC-Adresse") kennzeichnet den Hersteller (Siemens, 3COM, ...). Der variable Teil der MAC-Adresse unterscheidet die verschiedenen Ethernet-Teilnehmer und sollte weltweit eindeutig vergeben werden. Auf jeder Baugruppe ist eine werksseitig vorgegebene MAC- Adresse aufgedruckt.

#### Wertebereich für IP-Adresse:

Die IP-Adresse besteht aus 4 Dezimalzahlen aus dem Wertebereich 0 bis 255, die durch einen Punkt voneinander getrennt sind; z.B. 141.80.0.16

#### Wertebereich für Subnetzmaske:

Diese Maske wird verwendet, um erkennen zu können, ob ein Teilnehmer bzw. dessen IP- Adresse zum lokalen Subnetz gehört oder nur über einen Router erreichbar ist.

Die Subnetzmaske besteht aus 4 Dezimalzahlen aus dem Wertebereich 0 bis 255, die durch einen Punkt voneinander getrennt sind; z.B. 255.255.0.0

Die 4 Dezimalzahlen der Subnetzmaske müssen in ihrer binären Darstellung von links eine Folge von lückenlosen Werten "1" und von rechts eine Folge von lückenlosen Werten "0" enthalten. Die Werte "1" bestimmen den Bereich der IP-Adresse für die Netznummer. Die Werte "0" bestimmen den Bereich der IP-Adresse für die Teilnehmeradresse.

#### Beispiel:

richtige Werte: 255.255.0.0 Dezimal = 1111 1111.1111 1111.0000 0000.0000 0000 Binär 255.255.128.0 Dezimal = 1111 1111.1111 1111.000 0000.0000 0000 Binär 255.254.0.0 Dezimal = 1111 1111.1111 1110.0000 0000.0000 Binär falscher Wert: 255.255.1.0 Dezimal = 1111 1111.1111 1111.0000 000**1**.0000 0000 Binär

### Wertebereich für Adresse des Netzübergangs (Router):

Die Adresse besteht aus 4 Dezimalzahlen aus dem Wertebereich 0 bis 255, die durch einen Punkt voneinander getrennt sind; z.B. 141.80.0.1.

### Zusammenhang IP-Adressen, Adresse des Routers und Subnetzmaske:

Die IP-Adresse und die Adresse des Netzübergangs dürfen nur an den Stellen unterschiedlich sein, an denen in der Subnetzmaske "0" steht.

Beispiel:

Sie haben eingegeben: für Subnetzmaske 255.255.255.0; für IP-Adresse 141.30.0.5 und für die Adresse des Routers 141.30.128.1.

Die IP-Adresse und die Adresse des Netzübergangs dürfen nur in der 4. Dezimalzahl einen unterschiedlichen Wert haben. Im Beispiel ist aber die 3. Stelle schon unterschiedlich.

Im Beispiel müssen Sie also alternativ ändern:

- die Subnetzmaske auf: 255.255.0.0 oder
- die IP- Adresse auf: 141.30.128.5 oder
- die Adresse des Netzübergangs auf: 141.30.0.1

 Um die ET 200S mit der CPU 315-2 PN/DP zu vernetzen muss in die ,Netzsicht' gewechselt werden. Hier kann das gewünschte PROFINET- Modul mit der Maus per Drag & Drop in die Netzsicht gezogen werden. (→ Netzsicht → Dezentrale Peripherie → ET 200S → Interfacemodule → PROFINET → IM151-3 PN → 6ES7 151-3BA23-0AB0).

| Siemens - ET200S_PN                                                                                                    |        |                                                                           |               |                                     |        |
|----------------------------------------------------------------------------------------------------|--------|---------------------------------------------------------------------------|---------------|-------------------------------------|--------|
| Jjekt Bearbeiten Ansicht Einfügen Online<br>⅔ 🍽 🔲 Projekt speichern 🗏 🖌 🗐 🍾                                                                                                    | Extras | Werkzeuge Fenster Hilfe                                                   | = 01          | Totally Integrated Automatic<br>POI |        |
| Projektnavigation                                                                                                    |        | ET200S_PN > Geräte & Netze                                                |               | Hardware-Katalog                    |        |
| Geräte                                                                                                    |        | 🚰 Topologiesicht 🛛 👗 Netzsicht 👔                                          | Gerätesicht   | Optionen                            |        |
| 1900                                                                                                    | 1      | Vernetzen 🔡 Verbindungen HMI-Verbindung 🔻 🐫 🔂 🛨 100% 💌                    |               |                                     |        |
|                                                                                                    |        |                                                                           | ^             | ✓ Katalog                           |        |
| ▼ _] ET200S_PN                                                                                                    |        |                                                                           | =             | <suchen></suchen>                   | Tini [ |
| Neues Gerät hinzufügen                                                                                                    |        | Steuerung 001                                                             |               | 🔽 Filter                            |        |
| Gerate & Netze                                                                                                    | _      | CPU 315F-2 PN/                                                            |               | Im Netzkomponenten                  | ~      |
| Steuerung ou I [CPU 315F-2 PN/DP]                                                                                                    |        |                                                                           |               | 🕨 🧊 Erfassen & Überwachen           |        |
| Gemeinsame Daten                                                                                                    |        |                                                                           |               | ✓ ☐ Dezentrale Peripherie           |        |
| Sprachen & Bessourcen                                                                                                    | -      |                                                                           |               | ▼ 1 2005                            |        |
| Online-Zugänge                                                                                                    |        | PN/IE_1                                                                   |               | 👻 🫅 Interfacemodule                 |        |
| SIMATIC Card Reader                                                                                                    |        |                                                                           |               |                                     |        |
|                                                                                                    |        |                                                                           |               | ▼ 🧊 IM 151-3 PN                     | =      |
|                                                                                                    |        |                                                                           |               | 6ES7 151-3AA22-0AB0                 |        |
|                                                                                                    |        |                                                                           |               | 6ES7 151-3AA23-0AB0                 |        |
|                                                                                                    |        |                                                                           |               | 6ES7 151-3BA22-0AB0                 | -      |
|                                                                                                    |        |                                                                           |               | 6657 151-38A23-0A80                 |        |
|                                                                                                    |        |                                                                           |               | 6ES7 151-38823-0480                 |        |
|                                                                                                    |        |                                                                           |               | 6ES7 151-38823-0A80                 |        |
|                                                                                                    |        |                                                                           |               | PROFIBUS                            |        |
|                                                                                                    |        |                                                                           | ~             | ► T 200M                            | ~      |
|                                                                                                    | _      |                                                                           | >             | ✓ Information                       |        |
|                                                                                                    |        | Netzübersicht Verbindungen E/A-Kommunikation                              |               | Gerät:                              | ^      |
|                                                                                                    |        | The Advertise Polymer Advertise Polymer Advert                            | 10.000        |                                     |        |
|                                                                                                    |        | Gerat Typ Adresse im Subnetz Mast                                         | er-/IO-System |                                     | =      |
|                                                                                                    |        | S7300/ET200M-Station_1 [SIMATIC 300-Sta 🔍 Eigenschaften 🛛 Info 🔍 Diagnose |               |                                     |        |
| ✓ Detailansicht                                                                                                    |        | Alleemein                                                                 |               |                                     | -      |
|                                                                                                    |        |                                                                           |               | IM 151-3 PN                         |        |
| Name                                                                                                    | _      | Allgemein                                                                 | ^             |                                     |        |
| To the second second seco |        |                                                                           |               | Bartelline - Internet               |        |
|                                                                                                    |        |                                                                           | ×             | Bestell-Nr.: 6ES7 151-3BA23-0AB0    | ×      |
|                                                                                                    | C      |                                                                           |               |                                     |        |

7. Dann verbindet man die Ethernet- Schnittstellen der CPU 315-2 PN/DP und die der IM 151-3PN mit

der Maus. ( $\rightarrow$   $\blacksquare$  Ethernet $\rightarrow$   $\blacksquare$  Ethernet)

| ₩ Siemens - ET200S_PN                                |                                                                            | _ # X                                   |
|------------------------------------------------------|----------------------------------------------------------------------------|-----------------------------------------|
| Projekt Bearbeiten Ansicht Einfügen Online Ext       | s Werkzeuge Fenster Hilfe                                                  | Totally Integrated Automation           |
| 🔄 🔄 🔚 Projekt speichern 🎩 🔏 💷 🚛 🗶 🌱                  | (** 1 🖓 👘 🛄 📓 📓 🔌 Online verbinden 🖉 Online-Verbindung trennen 🏠 🖪 🖉 🗶 🗖 🛄 | PORTAL                                  |
| Projektnavigation 🔲                                  | ET200S_PN > Geräte & Netze                                                 | 🕻 Hardware-Katalog 📰 🔳 🕨                |
| Geräte                                               | 🚰 Topologiesicht 🛔 Netzsicht 🛐 Gerätesicht                                 | Optionen 🗐                              |
| B 0 0 B                                              | 💦 Vernetzen 🔛 Verbindungen HM-Verbindung 💌 🐫 🖽 🍳 ± 100% 💌                  | Han                                     |
| 8                                                    | IO-System: Steuerung 001.PROFINET IO-System (100)                          | ^ ✔ Katalog                             |
|                                                      |                                                                            | Suchen>                                 |
| Neues Gerät hinzufügen                               | Stausura 001                                                               | Filter                                  |
| Geräte & Netze                                       | CPU 315F-2 PN/                                                             | Netkomponenten                          |
| Steuerung 001 [CPU 315F-2 PN/DP]                     | Steuerung 001                                                              | Frassen & Überwachen                    |
| Gemeinsame Daten                                     |                                                                            | Dezentrale Peripherie                   |
| Dokumentationseinstellungen                          |                                                                            | ▼ T 2005                                |
| Lo Sprachen & Ressourcen                             | Steuerung 001.PROFINET                                                     | ▼ Interfacemodule Ξ                     |
| Gay Online-Zugange                                   |                                                                            | PROFINET                                |
| F Car Silveric Card Reader                           |                                                                            | ▼ 🛅 IM 151-3 PN 👘 🖥                     |
|                                                      |                                                                            | [ 6ES7 151-3AA22-0AB0 🖁                 |
|                                                      |                                                                            | 6ES7 151-3AA23-0AB0                     |
|                                                      |                                                                            | 6ES7 151-3BA22-0AB0                     |
|                                                      |                                                                            | 6ES7 151-3BA23-0AB0                     |
|                                                      |                                                                            | 6ES7 151-3BA60-0AB0                     |
|                                                      |                                                                            | [ 6ES7 151-3BB22-0AB0 ₽                 |
|                                                      |                                                                            | 6ES7 151-3BB23-0AB0                     |
|                                                      |                                                                            | PROFIBUS                                |
|                                                      |                                                                            | ► ET 200M                               |
|                                                      |                                                                            | ▼ Information                           |
|                                                      | Netzübersicht Verbindungen E/A-Kommunikation                               | Gerät:                                  |
|                                                      | Y Gerät Typ Adresse im Subn Subnetz Master-/IO-System                      | nek ek                                  |
|                                                      |                                                                            | = = =                                   |
|                                                      | PROFINET IO-System                                                         |                                         |
| ✓ Detailansicht                                      | Allgemein                                                                  |                                         |
|                                                      | Allgemein                                                                  | <ul> <li>IM 151-3 PN</li> </ul>         |
| Name                                                 | PROFINET     Allgemein                                                     |                                         |
|                                                      |                                                                            | Bestell-Nr.: 6ES7 151-3Ba23-04B0        |
|                                                      | - < III >                                                                  | V                                       |
| <ul> <li>Portalansicht</li> <li>Übersicht</li> </ul> | te & Net                                                                   | i Die Suche nach Teilnehmern in der Sch |
|                                                      |                                                                            |                                         |

 Anschließend stellt man in den Eigenschaften der ,IM 151-3 PN' noch deren ,PROFINET-Schnittstelle' ein und vergibt hier eine zur CPU passende IP-Adresse. (→ IM 151-3 PN → Eigenschaften → PROFINET-Schnittstelle[X1] → IP-Protokoll → IP-Adresse: 192.168.0.2)

| VA Siemens - ET200S_PN                |              |                             |                                     |                                                                                                    | _     |                                                           | _ • >      |
|---------------------------------------|--------------|-----------------------------|-------------------------------------|----------------------------------------------------------------------------------------------------|-------|-----------------------------------------------------------|------------|
| Projekt Bearbeiten Ansicht Einfügen O | nline Extras | Werkzeuge Fenster Hilfe     |                                     |                                                                                                    |       | Totally Integrated Automati                               | ion        |
| 📑 📑 🛃 Projekt speichern 🏭 🔏 💷 📑       | X 5±         | (~ ≠ 🖬 🗇 🛯 🖬 🖬 👂            | Online verbinden 🖉 Online-Verbindur | ng trennen 🥼 🖪 🖪 🛄                                                                                                    |       | POI                                                       | RTAL       |
| Projektnavigation                     | □            | ET200S_PN → Geräte & Netze  | 3                                   | _                                                                                                    |       | Hardware-Katalog 🗾                                        |            |
| Geräte                                |              |                             | 🚆 Topologies                        | icht 🚠 Netzsicht 🛐 Gerätes                                                                                                    | icht  | Optionen                                                  | 1          |
| 100                                   | 7            | Vernetzen Verbindungen      | HMI-Verbindung 👻 👯 🔛 🕻              | € ± 100% ▼                                                                                                    | B     |                                                           | Han        |
| 0                                     |              |                             | I IO-System                         | 1: Steuerung 001.PROFINET IO-System (                                                                                                    | 00) ^ | ✓ Katalog                                                 | dwa        |
| E = ET200S_PN                         |              |                             |                                     | , ,                                                                                                    | -     | <suchen> kin</suchen>                                     | i inti i   |
| 😞 📑 Neues Gerät hinzufügen            |              |                             |                                     |                                                                                                    |       |                                                           | a contra   |
| 🚊 💼 Geräte & Netze                    |              | Steuerung 001               |                                     | IO-Device_1                                                                                                    |       | riter                                                     |            |
| Steuerung 001 [CPU 315F-2 PN/DP]      |              | CPU STSP-2 PN/              |                                     |                                                                                                    |       | Netzkomponenten                                           | ^ <u>6</u> |
| Gemeinsame Daten                      |              |                             |                                     | Ethernet                                                                                                    |       | Frassen & Uberwachen                                      |            |
| Dokumentationseinstellungen           |              |                             |                                     |                                                                                                    |       | ▼ U Dezentrale Peripherie                                 | 8          |
| Sprachen & Ressourcen                 |              |                             | Steuerung 001 PROFINET              |                                                                                                    |       |                                                           | 9          |
| 🕨 🍺 Online-Zugänge                    |              |                             |                                     |                                                                                                    |       | ▼ Im Interfacemodule                                      |            |
| SIMATIC Card Reader                   |              |                             |                                     |                                                                                                    | ~     | PROFINE I                                                 | 9          |
|                                       |              | <                           |                                     |                                                                                                    | >     | • IM 151-3 PN                                             | = 0        |
|                                       |              |                             | Netzwerkdaten                       |                                                                                                    |       | 6ES7151-3AA22-0AB0                                        | S          |
|                                       |              | IO Davise 1 [IM 151 20N]    | C Firmershafter                     | the later line and line and li |       | 6ES/151-3AA23-0AB0                                        | -          |
|                                       |              | TO-Device_1 [IM TST-SPN]    | Eigenschaften                       | Linro Diagnose                                                                                                    |       | 6ES7 151-3BA22-0AB0                                       |            |
|                                       |              | Allgemein                   |                                     |                                                                                                    |       | 6ES7 151-3BA23-0AB0                                       | Au         |
|                                       |              | Allgemein                   | Ethernet-Adressen                   |                                                                                                    | ^     | 6ES/151-38A60-0A80                                        | fga        |
|                                       |              | PROFINET-Schnittstelle [X1] |                                     |                                                                                                    |       | 6ES7 151-38822-0A80                                       | bei        |
|                                       |              | Baugruppenparameter         | Schnittstelle vernetzt mit          |                                                                                                    | =     | 6ES7 151-38823-0A80                                       | -          |
|                                       |              | Diagnoseadressen            | - 1                                 | multiple a                                                                                                    |       | PROFIBUS                                                  |            |
|                                       |              |                             | Subnetz                             | PN/IE_1                                                                                                    |       | t Information                                             |            |
|                                       |              |                             |                                     | Neues Subnetz hinzufügen                                                                                                    |       | • miorination                                             |            |
|                                       |              |                             |                                     |                                                                                                    |       | Gerät:                                                    | - et       |
|                                       |              |                             | IP-Protokoll                        |                                                                                                    |       | Tart 📄                                                    | Tek        |
|                                       |              |                             |                                     |                                                                                                    |       |                                                           | = en       |
|                                       |              |                             | - IP-Adresse:                       | 192.168.0.2                                                                                                    |       | 22                                                        |            |
| ✓ Detailansicht                       |              |                             | Subnetzmaske:                       | 255 . 255 . 255 . 0                                                                                                    |       | 11 11 11 11 11 11 11 11 11 11 11 11 11                    |            |
|                                       |              |                             |                                     | Router verwenden                                                                                                    |       | IM 151-3 PN                                               |            |
| Name                                  |              |                             |                                     |                                                                                                    |       |                                                           |            |
|                                       |              |                             | Router-Adresse:                     | 0.0.0.0                                                                                                    |       |                                                           |            |
|                                       |              |                             | 6 m                                 |                                                                                                    | >     | 6ES7 151-3BA23-0AB0                                       | ~          |
|                                       | 1            |                             | Water States                        |                                                                                                    |       |                                                           |            |
| Portalansicht Dersicht                | din Gerat    | a & Net                     |                                     |                                                                                                    |       | <ol> <li>Die Suche nach Teilnehmern in der Sch</li> </ol> |            |

### 9. Unter **,Allgemein**<sup>4</sup> wird dann noch der Gerätename vergeben. ( $\rightarrow$ Allgemein $\rightarrow$ Name: ET 200s)

| ojektnavigation             | ET2  | 00S_PN → Geräte & Net                  | ze             |                 |                |                   | _ # = ×            | Hardware-Katalog             | <b>•</b> I |
|-----------------------------|------|----------------------------------------|----------------|-----------------|----------------|-------------------|--------------------|------------------------------|------------|
| Geräte                      |      |                                        |                | E 1             | opologiesicht  | h Netzsicht       | Gerätesicht        | Optionen                     |            |
| 00                          | 🖻 📢  | Vernetzen Verbindungen                 | HMI-Verbindung | - 🖫 🗄 🔍 :       | 100%           | -                 |                    |                              |            |
|                             |      |                                        |                | ą               | IO-System: Ste | uerung 001.PROFIN | ET IO-System (100) | ✓ Katalog                    |            |
| ET200S_PN                   |      |                                        |                |                 |                |                   |                    | <ul><li>Suchen&gt;</li></ul> | ini        |
| Neues Gerät hinzufügen      | S    | teuerung 001                           |                |                 | ET200s         |                   |                    | Filter                       |            |
| Geräte & Netze              | C    | PU 315F-2 PN/                          |                |                 | IM 151-3PN     |                   |                    | Netzkomponent                | .en        |
| Gemeinsame Daten            |      |                                        |                |                 | Steuerung 001  |                   |                    | 🕨 🧊 Erfassen & Über          | wachen     |
| Dokumentationseinstellungen |      |                                        |                |                 |                |                   |                    | ▼ 🚺 Dezentrale Perip         | herie      |
| 🐻 Sprachen & Ressourcen     |      |                                        | Steueru        | ng 001 PROFINET |                |                   |                    | ▼ ET 200S                    |            |
| Online-Zugänge              |      |                                        | oreacta        | ig contraction  |                |                   |                    | Interfacem     PROFIN        | iodule     |
| SIMATIC Card Reader         |      |                                        |                |                 |                |                   |                    | ▼ M 1                        | 51-3 PN    |
|                             |      |                                        |                |                 |                |                   |                    | 6                            | ES7 15     |
|                             |      | 111                                    |                |                 |                |                   |                    | 6                            | ES7 15     |
|                             |      |                                        | -1.            |                 |                |                   |                    | 6                            | ES7 15     |
|                             | 1000 |                                        |                | Netzwerkoaten   |                |                   |                    | 6                            | ES7 15     |
|                             | 132  | 200s [IM 151-3PN]                      |                | Eige            | nschaften      | 🗓 Info 🛛 💆 Dia    | gnose              | - 6                          | ES7 15     |
|                             | A    | llgemein                               |                |                 |                |                   |                    | 6                            | ES7 15     |
|                             | ► A  | llgemein                               | Allgemein      |                 |                |                   | ^                  | PROFIBI                      | JS         |
|                             | • P  | ROFINET-Schnittstelle [X1]             | , ingenient _  |                 |                |                   |                    |                              | >          |
|                             |      | augruppenparameter<br>Diagnoseadressen |                | Nama: E         | Poorl          |                   |                    | ✓ Information                |            |
|                             |      | agnoscourcisen                         |                | Name.           | 12005          |                   |                    | Gerät:                       |            |
|                             |      |                                        |                | Autor:          | de             |                   |                    | 1.00                         |            |
|                             |      |                                        | -              | Kommentar:      |                |                   | <u>^</u>           |                              |            |
| Detailansicht               |      |                                        | •              |                 |                |                   |                    |                              | 4          |
| o ctanoni cint              | -    |                                        |                |                 |                |                   |                    | IM 151                       | -3 PN      |
|                             |      |                                        |                |                 |                |                   |                    |                              | 2.111      |

 Bei der ,PROFINET- Schnittstelle' der ,IM 151-3PN' wird unter dem Punkt ,PROFINET' dieser Name automatisch als PROFINET-Gerätename übernommen. (PROFINET-Schnittstelle[X1] → PROFINET )

| Siemens - ET200S_PN                        |        |                                                                            |                                              | _ # >                                                                                                    |
|--------------------------------------------|--------|----------------------------------------------------------------------------|----------------------------------------------|----------------------------------------------------------------------------------------------------|
| Projekt Bearbeiten Ansicht Einfügen Online | Extras | Werkzeuge Fenster Hilfe                                                    | Totall                                       | ly Integrated Automation                                                                                                    |
| Projektnavigation                          |        | T200S_PN → Geräte & Netze                                                  |                                              | ardware-Katalog 📑 🗉 🕨                                                                                                    |
| Geräte                                     |        | 📕 Topologiesi                                                              | cht 📠 Netzsicht 📑 Gerätesicht Op             | ptionen                                                                                                    |
| 00                                         | 1      | Vernetzen 🔡 Verbindungen HM-Verbindung 💌 號 🔛 🍳 🛨 100%                      |                                              | Har                                                                                                    |
| 9 N                                        |        | 4 IO-System                                                                | : Steuerung 001.PROFINET IO-System (100) 🔼 🗸 | Katalog                                                                                                    |
|                                            |        | Steuerung 001<br>CPU 315F-2 PN                                             |                                              | Suchen><br>Filter<br>Filter<br>Filte |
|                                            |        | I200s (IM 151-3PN)          G Eigenschaften            Allgemein           | Ta Info Diagnose                             | 6ES715<br>6ES715<br>6ES715<br>6ES715<br>6ES715<br>6ES715<br>6ES715<br>6ES715                                                                                                    |
|                                            |        | IP-Adresse: 192.168.0                                                      | . 2                                          |                                                                                                    |
|                                            |        | Subnetamaske: <u>255.255.</u><br>Routerverw<br>RouterAdresse: <u>0.0.0</u> | i55 . 0                                      | erät:                                                                                                    |
| V Detailansicht                            | _      | PROFINET                                                                   |                                              | <b>E</b>                                                                                                    |
| Name<br>Programmbausteine                  | ~      | PROFINET-Gerätename et200s<br>Konvertierter Name: et200s                   |                                              | IM 151-3 PN                                                                                                    |
| Technologieobjekte                         | *      | Geratenummer: 1                                                            | > <                                          | ESTENHAR 6ES7 151-3BA23                                                                                                    |
| 🖣 Portalansicht 🔛 Übersicht 👘              | Gerät  | Net                                                                        | i Die Suche nach                             | Teilnehmern in der Sch…                                                                                                    |

 Hier können auch Einstellungen zum ,IO-Zyklus' wie ,Aktualisierungszeit' und ,Ansprechüberwachungszeit' für jedes Gerät eingestellt werden. ( → Aktualisierungszeit → Ansprechüberwachungszeit)

|                                                                                                    |   | T200S_PN 	▶ Geräte & Netze                                                                                      | _ <b>= =</b> × | Hardware-Katalog 🛛 🗐 🔳                               |
|----------------------------------------------------------------------------------------------------|---|----------------------------------------------------------------------------------------------------|----------------|------------------------------------------------------|
| Geräte                                                                                                    |   | 🛃 Topologiesicht 🛛 🛔 Netzsicht 📑 Ge                                                                             | erätesicht     | Optionen                                             |
| 900                                                                                                    | B | 🕏 Vernetzen 🔛 Verbindungen HM-Verbindung 💌 👯 🛄 🍳 🛓 100% 💌                                                       |                | l. l.                                                |
|                                                                                                    |   | IO-System: Steuerung 001.PROFINET IO-System                                                                     | stem (100) 🔨   | ✓ Katalog                                            |
| ET2005_PN      Neues Gerät hinzufügen     die Geräte & Netze      Tisteerung 001 [CPU 315F-2 PNDP]      die Gemeinsame Daten      Tisteerung 001 [CPU 315F-2 PNDP]      die Gemeinsame Baten      Tisteerung 001 [CPU 315F-2 PNDP]      die Gemeinsame Baten |   | Steuerung 001<br>CPU 315F-2 PN                                                                                  |                | Suchen>                                              |
| Online-Zugänge                                                                                                    |   | Steuerung 001.PROFINET                                                                                          | ~              |                                                      |
| 📑 SIMATIC Card Reader                                                                                                    |   | Netzwerkdaten                                                                                                   | >              | ▼ [] PROFINE T<br>▼ [] IM 151-3 PN<br>[] 6ES7 15     |
|                                                                                                    |   | Allgemein                                                                                                    |                | 6ES7 15                                              |
|                                                                                                    |   | Allgemein  PROFINETSchnittstelle [X1] Baugruppenparameter Diagnoseadressen  Automatisch 2,000 ms  instellbar ms |                | 6ES7 15<br>6ES7 15<br>6ES7 15<br>6ES7 15<br>PROFIBUS |
|                                                                                                    |   | Aktualisierungsæit bei Änderung des Sendetakts anpassen                                                         |                | ✓ Information<br>Gerät:                              |
|                                                                                                    |   | Ansprechüberwachungszeit                                                                                        |                |                                                      |
| Detailansicht                                                                                                    | _ | Aktualisierungsgklen ohne L 3                                                                                   |                | IM 151-3 PN                                          |
| Name                                                                                                    |   | Ansprechüberwachungszeit: 6,000 ms                                                                              |                |                                                      |
| Tochoologiaphiakte                                                                                                    | ^ | Port [V1 P1]                                                                                                    | ~              | Bestell-Nr.: 6ES7 151-3BA23                          |

12. In der Gerätesicht können nun alle weiteren Baugruppen aus dem Hardwarekatalog ausgewählt und in der Konfigurationstabelle eingefügt werden, die auch in Ihrer realen ET 200S gesteckt sind. Dazu müssen Sie auf die Bezeichnung der jeweiligen Baugruppe klicken, die Maustaste gedrückt halten und per Drag & Drop in die entsprechende Spalte der Konfigurationstabelle ziehen. Wir beginnen mit den 2 Powermodulen ,PM-E DC24V / 8A RO' die auf Steckplatz 1 und 4 gezogen werden. (→ PM → PM-E DC24V / 8A RO → 6ES7 138-4CA80-0AB0)

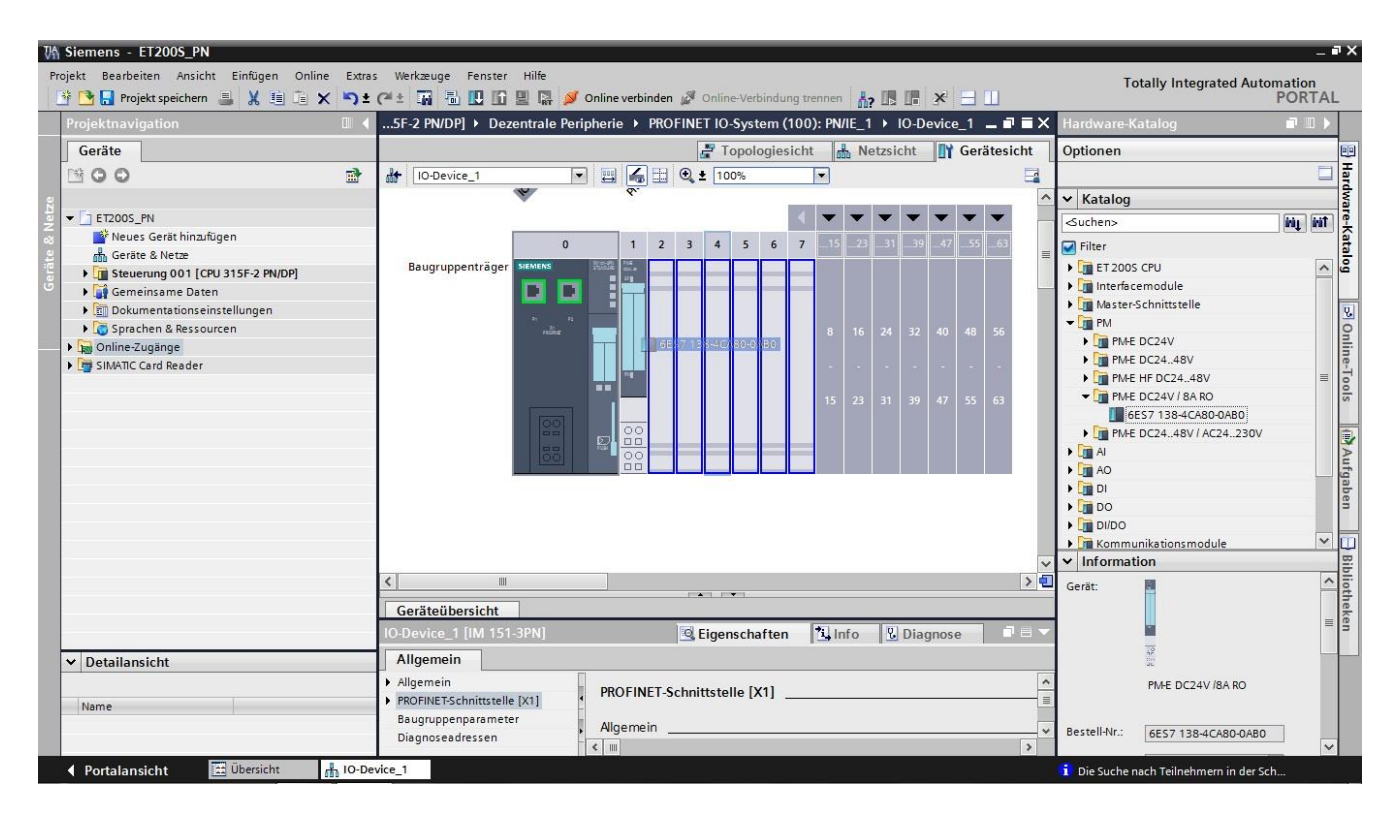

### Hinweise:

Mit mehreren Powermodulen haben wir hier die Möglichkeit die Spannungsversorgung bereichsweise zu- bzw. abzuschalten. So kann z.B. bei Not-Halt nur die Spannungsversorgung der Ausgangsmodule separat von der Spannungsversorgung der Eingangsmodule abgeschaltet werden.

13. Auf Steckplatz 2 und 3 ziehen wir das Eingangsmodul **,4DI x DC24V HF'.** ( $\rightarrow$  DI  $\rightarrow$  4DI x DC24V HF  $\rightarrow$  6ES7 131-4BD01-0AB0)

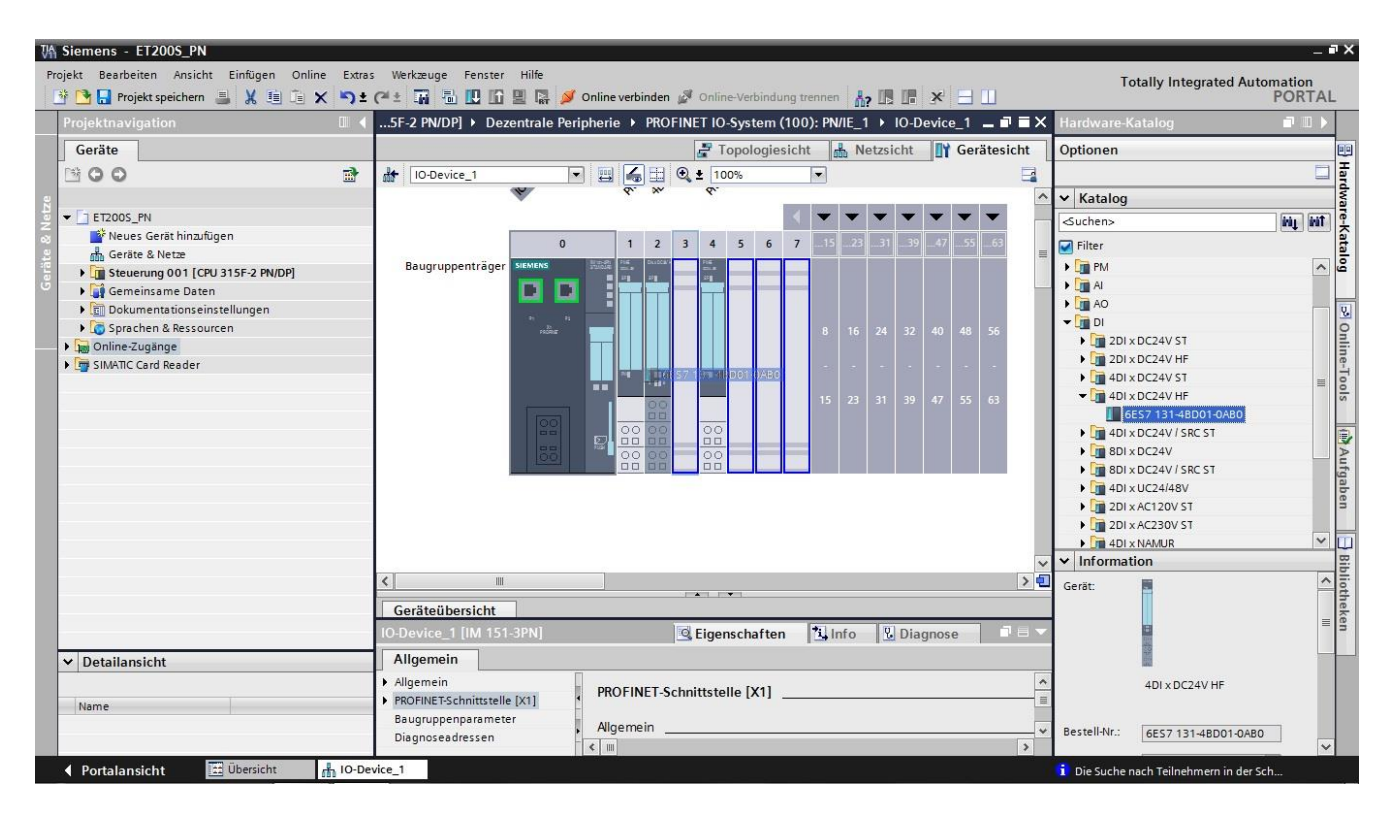

14. Auf Steckplatz 5 und 6 ziehen wir das Ausgangsmodul ,**4DO x DC24V / 0,5A HF'.** ( $\rightarrow$  DO  $\rightarrow$  4DO x DC24V / 0,5A HF  $\rightarrow$  6ES7 132-4BD00-0AB0)

| M Siemens - ET200S_PN<br>Projekt Bearbeiten Ansicht Einfügen Onli | ine Extra | s Werkzeuge Fenster    | Hilfe        | _             | -              | -          | -        |         | -        | -      |         | -    |      |     | -      |    | т                            | atally Integrated Auto     | -        | 2 |
|-------------------------------------------------------------------|-----------|------------------------|--------------|---------------|----------------|------------|----------|---------|----------|--------|---------|------|------|-----|--------|----|------------------------------|----------------------------|----------|---|
| 📑 🎦 🔒 Projekt speichern 🚇 🐰 🏥 🗊                                   | X 与±      | (* ± 🖬 🖥 🛄 🖬 !         | 🗏 📑 💋 o      | nline verb    | inden 🖉        | l Onlir    | ne-Veri  | oindun  | ig treni | nen    | ?       |      | ×    | Ξ   |        |    |                              | otany integrated Auto      | PORTA    | L |
| Projektnavigation                                                 |           | 5F-2 PN/DP] > Deze     | ntrale Perip | herie 🕨       | PROFIN         | IET IC     | )-Syst   | em (1   | 100):    | PN/IE_ | 1 )     | IO-D | evic | e_1 | _ 7    | ∎× | Hardware-H                   | Catalog                    |          |   |
| Geräte                                                            |           |                        |              |               |                | 21         | Topolo   | ogiesi  | icht     | da 1   | Vetzs   | icht | 101  | Ger | ätesio | ht | Optionen                     |                            |          |   |
| 1300                                                              | <b>B</b>  | IO-Device_1            |              | 🖽 🖌           | € 1            | ± 10       | 00%      |         | -        | 1      |         |      |      |     |        |    |                              |                            | C        | 1 |
|                                                                   |           | 4                      | ~            | δ.            | * *            | <i>b</i> . | 24       |         |          |        |         |      |      |     |        | -  | ✓ Katalog                    |                            |          | - |
| ▼ ET2005_PN                                                       |           |                        |              |               |                |            |          | 1       | •        |        | -       | -    | -    | -   | -      |    | <ul><li>Suchen&gt;</li></ul> |                            | ini init | 5 |
| Neues Gerät hinzufügen                                            |           | I I                    | 0            | 1             | 2 3            | 4          | 5        | 6       | 7        | 15 _2  |         |      |      |     | 63     |    | Filter                       |                            |          | 1 |
| Geräte & Netze                                                    |           | Baugruppenträger       | SIEMENS      | Numerica Page | 00102474 00100 | A 115      | 10021000 | -       | _        |        |         |      |      |     |        | -  | ET 200                       | S CPU                      |          | a |
| Steuerung 001 [CPU 315F-2 PN/DP]                                  |           | budgruppennuger        |              | -             | 21 PI          | -1         | -1       |         |          |        |         |      |      |     |        |    | Interfa                      | emodule                    |          | 1 |
| Dokumentationseinstellungen                                       |           |                        |              |               |                |            |          |         |          |        |         |      |      |     |        |    | 🕨 🛅 Master                   | -Schnittstelle             |          |   |
| Sprachen & Ressourcen                                             |           |                        |              | _             |                |            |          |         |          |        |         |      |      | 48  | 56     |    | 🕨 🧰 PM                       |                            |          | 1 |
| Donline-Zugänge                                                   |           |                        |              |               |                |            |          | 17-1-1  |          |        | NAL AND |      |      |     | 30     |    | 🕨 🧰 Al                       |                            | =        |   |
| ▶ 📴 SIMATIC Card Reader                                           |           |                        |              |               |                |            | -        | (c)=177 |          |        | 145101  |      |      |     | -      |    | AO                           |                            |          |   |
|                                                                   |           |                        |              |               | ii) ii         |            | 0.000    |         |          |        |         |      |      |     |        |    |                              |                            |          |   |
|                                                                   |           |                        |              | 1             | 00 00          | 2<br>1     | 00       |         | 1        |        |         | 39   |      |     | 63     |    | → 100 2DC                    | x DC24V / 0.5A ST          |          | ł |
|                                                                   |           |                        |              | 00            | 00 00          | 00         | 00       |         |          |        |         |      |      |     |        |    | - 🖬 4DC                      | x DC24V / 0,5A HF          |          |   |
|                                                                   |           |                        |              | 00            | 00 00          | 00         | 00       |         |          |        |         |      |      |     |        |    |                              | ES7 132-48D00-0AB0         |          |   |
|                                                                   |           |                        | ( leavest    | 00            |                |            | 00       |         |          |        |         |      |      |     |        |    | ▶ 🛅 4DC                      | x DC24V / 2A HF            |          |   |
|                                                                   |           | _                      |              |               |                |            |          |         |          |        |         |      |      |     |        |    | ) 🚺 8DC                      | x DC24V / 0,5A HF          |          |   |
|                                                                   |           |                        |              |               |                |            |          |         |          |        |         |      |      |     |        |    | ► 1 2DC                      | x DC24V / 0,5A HF          |          |   |
|                                                                   |           |                        |              |               |                |            |          |         |          |        |         |      |      |     |        |    | 200                          | VDC24V12AS1                | ~        | ä |
|                                                                   |           |                        |              |               |                |            |          |         |          |        |         |      |      |     |        |    | V Informa                    | tion                       |          | Ť |
|                                                                   |           | <                      |              |               |                |            |          |         |          |        |         |      |      |     |        | >  | Coröt                        |                            | 1        | ~ |
|                                                                   |           |                        | N            |               |                | *          | •        |         |          |        |         |      |      |     |        |    | - Geral.                     | 3                          |          |   |
|                                                                   |           | Gerateubersicht        |              |               | 100            |            |          |         | La.      | 1      | 1.22    |      | _    |     | 1 22   | -  | -                            |                            | =        | = |
|                                                                   |           | IO-Device_1 [IM 151-   | 3PN]         |               | 0              | Eige       | nscha    | ften    | 12       | Info   |         | Dia  | gnos | se  |        |    |                              |                            |          |   |
| ✓ Detailansicht                                                   |           | Allgemein              |              |               |                |            |          |         |          |        |         |      |      |     |        |    |                              |                            |          | 1 |
|                                                                   |           | Allgemein              | -            | PROFIN        | ET-Schr        | nittete    | (أ مالد  | 11      |          |        |         |      |      |     |        | _  |                              | 4DO x DC24V / 0,5A HF      |          |   |
| Name                                                              |           | PROFINET-Schnittstelle | [X1]         | morni         | LT Jem         | neco ce    | circ [/  |         |          |        |         |      |      |     |        | -  | 1                            |                            |          |   |
|                                                                   |           | Baugruppenparameter    |              | Algeme        | in             |            |          |         |          |        |         |      |      |     |        | -  | Bestell-Nr.:                 | 6ES7 132-4BD00-0AB0        |          |   |
|                                                                   |           | Diagnoseadressen       | -            | < III         |                |            |          |         |          |        |         |      |      |     |        | >  |                              |                            |          | 1 |
| Portalansicht     Dersicht                                        | h IO-De   | vice_1                 |              |               |                |            |          |         |          |        |         |      |      |     |        |    | i Die Suche                  | nach Teilnehmern in der So | h        |   |

 Damit nicht mit jedem Modul eine neue Byteadresse begonnen wird haben wir die Möglichkeit die Adressen zu packen. Dazu markieren wir die gewünschten Module und wählen mit der rechten Maustaste ,Adressen packen'. (→ Adressen packen)

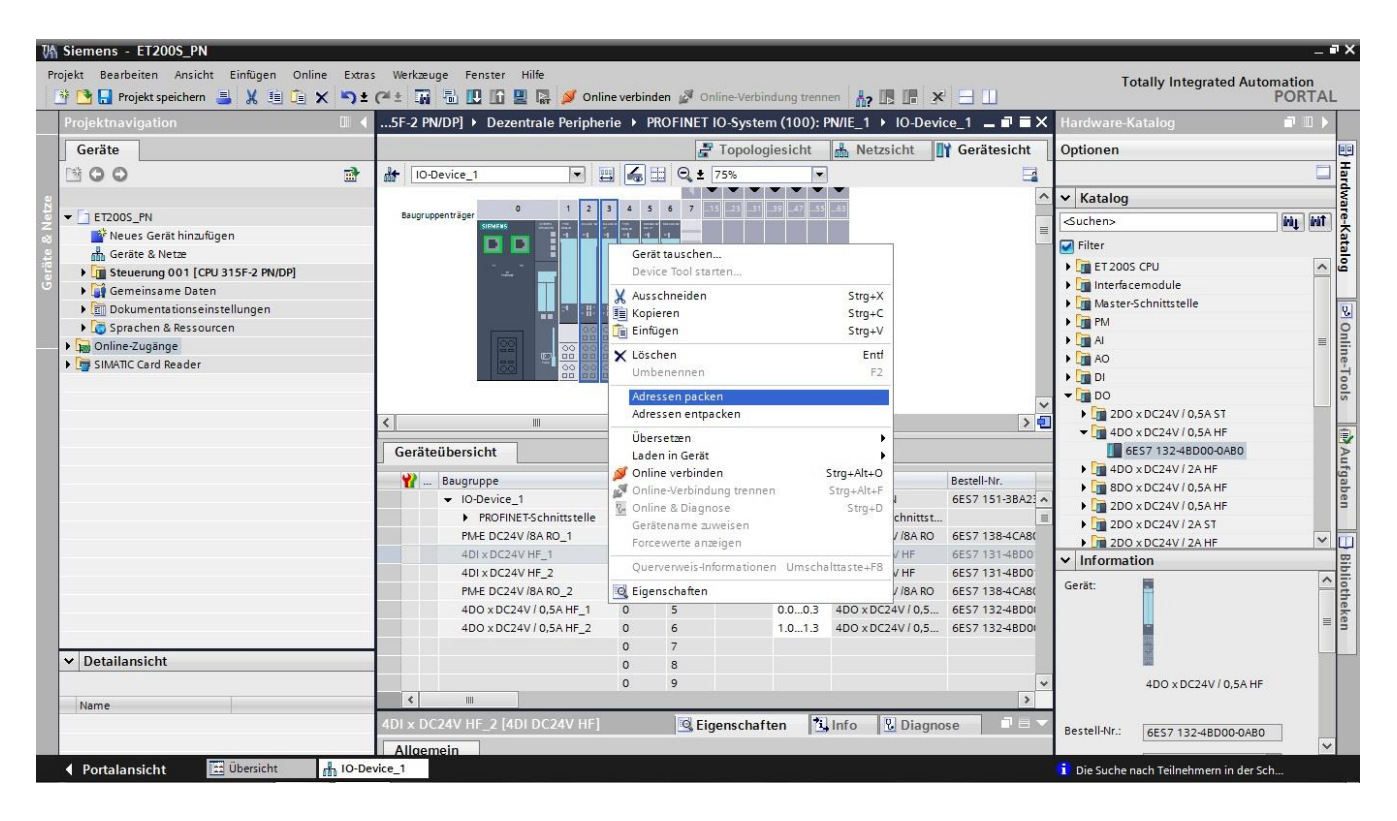

,Eigenschaften' zu den Modulen können noch in den ,Baugruppenparametern' eingestellt werden. Z.B. ,Diagnose' ,fehlende Lastspannung L+' bei dem ersten Powermodul.
 (→ PM-E DC24V / 8RA RO\_1 → Allgemein → Baugruppenparameter → Diagnose → fehlende

Lastspannung L+) M Siemens - ET200S\_PN . # X Totally Integrated Automation PORTAL Projekt Bearbeiten Ansicht Einfügen Online 🜁 🎦 🔒 Projekt speichern ا 🐰 🗉 👔 🗙 🆘 🛨 (주 🗄 🌆 🖥 🛄 🖬 🖉 Online verbinden 🖉 . 001 [CPU 315F-2 PN/DP] > Dezentrale Peripherie > PROFINET IO-System (100): PN/IE\_1 > IO-Device\_1 💶 🖬 🖬 🗙 🚰 Topologiesicht 🛗 Netzsicht 📑 Gerätesicht Geräte Optionen Hard 00 🔽 🖽 🍊 🗄 🔍 ± 75% -He IO-Device\_1 ..... . ✓ Katalog 1 2 3 4 5 6 7 vare-Katalog - ET2005\_PN Suchen ini jini Neues Gerät hinzufügen Filter ET 2005 CPU
 Interfacemodule ^ Steuerung 001 [CPU 315F-2 PN/DP]
 Gemeinsame Daten Master-Schnittstelle Dokumentationseinstellungen > Online-PM Sprachen & Ressourcen In Al
AO Online-Zugänge SIMATIC Card Reader DI DI DO ▶ 2D0 x DC24V / 0,5A ST
 ▼ 4D0 x DC24V / 0,5A HF
 ■ 6ES7 132-4BD00-... > 0 1111 Aufgaben Aufgaben . 4D0 x DC24V / 2A HF
 3D0 x DC24V / 0,5A HF i Info P. Dia **Eigenschaften** Allgemein 🛅 2DO x DC24V / 0,5A HF Allgemein DO x DC24V / 2A ST Baugruppenparameter Baugruppe addresses ✓ Information -Betriebsart: PM-E DC24V /8A RO Gerät: Diagnose ✓ Detailansicht Fehlende Lastspannung L+ 4D0 x DC24V / 0.5 📃 Lastspannung über Relais Name 6ES7 132-48D00 Bestell-Nr.: e ..... IO-Device\_1 Portalansicht i Die Suche nach Teilneh

 $(\rightarrow FIVI-E DC24V / OKA KC)$ 

17. Jetzt speichern wir das Projekt mit den bisherigen Einstellungen. (  $\rightarrow$  Projekt speichern )

| VA   | Siemens - ET200S_PN                           |                                                                                      | _ # X                                 |
|------|-----------------------------------------------|--------------------------------------------------------------------------------------|---------------------------------------|
| Pro  | ojekt Bearbeiten Ansicht Einfügen Online Extr | Werkzeuge Fenster Hilfe                                                              | otally Integrated Automation          |
| 1    | 🗿 🎦 🔚 Projekt speichern 📑 🐰 🏥 🗊 🗙 🍤           | (* 🗄 📊 🖥 🛄 🛐 🚆 🐺 💋 Online verbinden 🖉 Online-Verbindung trennen  🏭 🖪 😹 🛨 🛄           | PORTAL                                |
|      | Projektnavigation                             | ET200S_PN → Geräte & Netze                                                           | Hardware-Katalog 🛛 🗊 🕨                |
| -    | Geräte                                        | 🖉 Topologiesicht 🛛 🛔 Netzsicht 🛛 🕅 Gerätesicht                                       | Optionen 😐                            |
|      | 1 O O 1                                       | 💦 Vernetzen 🔛 Verbindungen HM-Verbindung 💌 👯 🖽 🍳 ± 100% 💌                            | Hare                                  |
| a    |                                               | 📮 IO-System: Steuerung 001.PROFINET IO-System (100)                                  | ✓ Katalog                             |
| Net  | ▼ ET200S_PN                                   |                                                                                      | Suchen>                               |
| 8    | 🕍 Neues Gerät hinzufügen                      | Stevering 001 FT200s                                                                 | Filter at                             |
| räte | Gerate & Netze                                | CPU 315F-2 PN IM 151-3PN                                                             | Netzkomponenten                       |
| Gei  | Gemeinsame Daten                              | Steuerung 001                                                                        | 🕨 🧊 Erfassen & Überwachen             |
|      | Dokumentationseinstellungen                   |                                                                                      | 👻 🧰 Dezentrale Peripherie             |
|      | Sprachen & Ressourcen                         | Stausure 201 PROFINET                                                                |                                       |
|      | 🕨 🔚 Online-Zugänge                            | Stearing of FROTRET.                                                                 | ▼ Interfacemodule                     |
|      | SIMATIC Card Reader                           |                                                                                      |                                       |
|      |                                               |                                                                                      |                                       |
|      |                                               | Neträherricht Vorbindungen E/A Kommunikation                                         | 6ES7 15                               |
|      |                                               | Nezdelsicht Verbindungen Dizkommunikation                                            | 6ES7 15                               |
|      |                                               | Y Gerät Typ Adresse im Subn. Subnetz Master-/IO-System Kommentar                     | 6ES7 15 >                             |
|      |                                               |                                                                                      | 6ES7 15                               |
|      |                                               | Steuerung 001 CPU 315-2 PNIDP                                                        | 6ES7 15                               |
|      |                                               | FT2005 IMIDIA PN     FT2005 IMIDIA PN                                                | 6ES7 15 =                             |
|      |                                               |                                                                                      |                                       |
|      |                                               |                                                                                      | ✓ Information                         |
|      |                                               |                                                                                      | Gerät:                                |
|      |                                               |                                                                                      |                                       |
|      |                                               | S7300/ET200M-Station_1 [SIMATIC 300-Station] 🖸 Eigenschaften 🗓 Info 🗓 Diagnose 📑 🗆 🥆 | i i i i i i i i i i i i i i i i i i i |
|      |                                               | Allgemein                                                                            |                                       |
|      | ✓ Detailansicht                               | Allgemein                                                                            |                                       |
|      |                                               |                                                                                      | IM 151-3 PN                           |
|      | Name                                          |                                                                                      |                                       |
|      | Programmbausteine                             | Name: S7300/ET200M-Station_1                                                         | Bestell-Nr.: 6ES7 151-3BA23 *         |
|      |                                               | K III >                                                                              | < III >                               |
|      | Portalansicht                                 | e & Net i Die Suche i                                                                | nach Teilnehmern in der Sch           |

Nun muss noch dem IO- Device ,IM151-3PN' , nachdem dieses markiert wurde, online der ,Gerätename zugewiesen' werden. (→ IM151-3PN → Gerätenamen zuweisen)

| VA Siemens - ET200S_PN<br>Projekt Bearbeiten Ansicht Einfügen Online E                                                                            | ras Werkæuge Fenster Hilfe                                                                                                    | _ P                                                                                                    |
|----------------------------------------------------------------------------------------------------|----------------------------------------------------------------------------------------------------|----------------------------------------------------------------------------------------------------|
| 📑 📑 📑 Projekt speichern 📑 🐰 🏥 🗊 🗙 🛎                                                                                                    | 🛓 (P 🛨 📊 🖥 🔃 🕼 🖳 🐺 💋 Online verbinden 🖉 Online-Verbindung trennen 🗼 🖪 🖪 🛠                                                                                                    | PORTAL                                                                                                    |
| Projektnavigation                                                                                                    | ET200S_PN → Geräte & Netze                                                                                                    | 🗕 🖬 🖬 🗙 Hardware-Katalog 📑 🔳 🕨                                                                                                    |
| Geräte                                                                                                    | Topologiesicht 🔥 Net                                                                                                    | zsicht I Gerätesicht Optionen                                                                                                    |
| 1900                                                                                                    | Vernetzen                                                                                                    |                                                                                                    |
| e                                                                                                    | 1 IO-System: Steuerung 001                                                                                                    | .PROFINET IO-System (100) ^ V Katalog                                                                                                    |
| ▼ ET200S_PN                                                                                                    |                                                                                                    | Suchen>                                                                                                    |
| Aeues Gerät hinzufügen     Acie Ceräte & Netze     Im Steurung 001 [CPU 315F-2 PN/DP]     Sei Gemeinsame Daten     Em Dokumentationseinstellungen | Steverung 001<br>CPU 315F-2 PN/                                                                                                    | Gerätekonfiguration<br>Gerätekonemen auf Micro Memory Card schreiben<br>Device Tool starten                                                                                                    |
|                                                                                                    | Steuerung 001.PROFINET]                                                                                                    | X Ausschneiden         Strg+X         pdule           Image: Kopieren         Strg+C         T           Image: Einfügen         Strg+V         1.3 PN                                                                                                    |
|                                                                                                    | Netzübersicht Verbindungen E/A-Kommunikation                                                                                                    | X Löschen         Entl         S7 15           Umbenennen         F2         S7 15           S7 15         S7 15                                                                                                    |
|                                                                                                    | Y         Gerät         Typ         Adresse im Subn         Subnetz         Mast           ▼ 57300/ET200M/Station_1         57300/ET200M/Station             Mast           ▼ 57300/ET200M/Station_1         CF0/315F-27M0/P | ar lene auf lopologiestent     57 15       Übersetzen     57 15       Laden in Gerät     57 15       So Online verbinden     Strg+Alt-O       So Online verbinden     Strg+Alt-S       So Online verbinden     Strg+Alt-S       So Online verbinden     Strg+Alt-S       So Online verbinden     Strg+Alt-S       So Online verbinden     Strg+Alt-S       So Online verbinden     Strg+Alt-S       So Online verbinden     Strg+Alt-S       So Online verbinden     Strg+Alt-S       So Online verbinden     Strg+Alt-S       So Online verbinden     Strg+Alt-S       So Online verbinden     Strg+Alt-S |
|                                                                                                    | <b>x</b> m                                                                                                    | Querverweis-Informationen Umschalttaste+F8                                                                                                    |
|                                                                                                    | ET200s [IM 151-3PN] Gigenschaften                                                                                                    | 🔯 Eigenschaften 📃                                                                                                    |
|                                                                                                    | Allgemein                                                                                                    |                                                                                                    |
| Detailansicht  Name  Programmbausteine                                                                                                    | Allgemein     PROFINET-Schnittstelle [X1]     Baugruppenparameter     Allgemein                                                                                                    | E IM 151-3 PN                                                                                                    |
| Technologieobjekte                                                                                                    | v ( III                                                                                                    | Bestell-Nr.: 6ES7 151-3BA23                                                                                                    |
| 🔹 Portalansicht 🛛 🖽 Übersicht 🚮 G                                                                                                    | äte & Net                                                                                                    | i Die Suche nach Teilnehmern in der Sch                                                                                                    |

### Hinweise:

Stellen Sie vorher sicher, dass Ihr Programmiergerät mit dem IM 151-3PN über Ethernet verbunden ist!

 Im folgenden Dialog kann die ,PG/PC-Schnittstelle' gewählt werden, um hier die ,IM151-3PN' auszuwählen und den ,Namen zuzuweisen'. ( → Name zuweisen)

| PROFINET-Gerätename ver               | geben      |                          |                                                                     |                                                    | ×                   |
|---------------------------------------|------------|--------------------------|---------------------------------------------------------------------|----------------------------------------------------|---------------------|
|                                       |            | PROFI                    | NET-Gerätename:                                                     | et200s                                             |                     |
|                                       |            |                          | Тур:                                                                | IM 151-3 PN                                        |                     |
| 2                                     |            | Typ der I                | PG/PC-Schnittstelle:<br>PG/PC-Schnittstelle:                        | PN/IE                                              | GBE Family C 👻 😨 🚉  |
|                                       |            | Ni<br>  Ni<br>  Ni       | ur Geräte gleichen Ty<br>ur falsch parametrie<br>ur Geräte ohne Nam | /ps anzeigen<br>rte Geräte anzeiger<br>en anzeigen | 1                   |
| <b>I.</b>                             | Erreichl   | bare Teilnehmer im Netzw | erk: 😥                                                              |                                                    |                     |
|                                       | IP-Adresse | MAC-Adresse              | Тур                                                                 | Name                                               | Status              |
| LED blinken                           | 0.0.0.0    | 00-0E-8C-CB-54-E1        | IM151-3                                                             |                                                    | 🚹 Kein Name z       |
| · · · · · · · · · · · · · · · · · · · |            |                          |                                                                     |                                                    |                     |
|                                       |            |                          |                                                                     |                                                    | Gerätename zuweisen |
|                                       |            |                          |                                                                     |                                                    | Name zuweisen       |
|                                       |            |                          |                                                                     |                                                    | Schließen           |

### Hinweise:

Sind mehrere IO-Devices im Netzwerk vorhanden, kann das Gerät anhand der aufgedruckten MAC-Adresse identifiziert werden!

20. Wird das gewünschte Modul nicht angezeigt, so kann mit einem Klick auf **,Erreichbare Teilnehmer** im Netz <sup>()</sup> die Ansicht aktualisiert werden. Wurde der Gerätename erfolgreich vergeben, so

| PROFINET-Gerätename verge | ben        |                          |                              |                     | ×                   |
|---------------------------|------------|--------------------------|------------------------------|---------------------|---------------------|
|                           |            | PROFI                    | NET-Gerätename:              | et200s              |                     |
| <b>—</b>                  |            |                          | Тур:                         | IM 151-3 PN         |                     |
|                           |            | Typ der F                | G/PC-Schnittstelle:          | PN/IE               | V PE Family C V P R |
| 6<br>                     |            |                          | ur Geräte gleichen Ti        | ns anzeigen         | aberanny c          |
|                           |            |                          | ur falsch parametrie         | rte Geräte anzeigen |                     |
|                           | Erreicht   | Dare Teilnehmer im Netzw | ur Geräte ohne Nam<br>erk: 😥 | en anzeigen         |                     |
|                           | IP-Adresse | MAC-Adresse              | Тур                          | Name                | Status              |
| LED blinken               | 0.0.0.0    | 00-0E-8C-CB-54-E1        | IM151-3                      | et200s              | 🔮 ок                |
|                           |            |                          |                              |                     |                     |
|                           |            |                          |                              |                     | Name zuweisen       |
|                           |            |                          |                              |                     | Schließen           |

wird dies im Status mit ,OK' angezeigt. (  $\rightarrow \bigotimes \rightarrow$  Schließen)

21. Um Ihr gesamtes Programm anschließend in die CPU zu laden, markieren Sie zuerst den Ordner ,Steuerung 001' und klicken dann auf das Symbol ■ Laden in Gerät. (→ Steuerung 001 → ■)

| rojekulavigation                                                                                                    | □ ◀     | ET200S_PN → Geräte & Netze                       |                                                       |                                       |                       | _ <b>- -</b> × | Hardware-Katalog                                                                                                    | ם ר            |
|----------------------------------------------------------------------------------------------------|---------|--------------------------------------------------|-------------------------------------------------------|---------------------------------------|-----------------------|----------------|----------------------------------------------------------------------------------------------------|----------------|
| Geräte                                                                                                    |         |                                                  |                                                       | 🚽 Topologiesicht                      | h Netzsicht           | Gerätesicht    | Optionen                                                                                                    |                |
| 3 O O 8                                                                                                    | <b></b> | Vernetzen                                        | erbindung 💌 🕫 🗄                                       | 🔁 🔁 100%                              | •                     |                |                                                                                                    | C              |
|                                                                                                    |         |                                                  |                                                       | 4 IO-System: Stee                     | erung 001.PROFINET IO | System (100) 🔼 | ✓ Katalog                                                                                                    |                |
| ET200S_PN                                                                                                    |         |                                                  |                                                       |                                       |                       |                | Suchen>                                                                                                    | ini jini       |
| Neues Gerät hinzufügen     Geräte & Netze     Geräte & Netze     Gan Steuerung 001 [CPU 315F-2 PN/DP]     Gemeinsame Daten |         | Steuerung 001<br>CPU 315F-2 PN/                  |                                                       | ET200s<br>IM 151-3PN<br>Steuerung 001 |                       |                | Filter<br>Filter<br>Filter | nen [          |
| [ﷺ] Dokumentationseinstellungen     [ﷺ] Gig Sprachen & Ressourcen     [ﷺ] Online-Zugänge                                   |         | L                                                | Steuerung 001.PROFINE                                 | T]                                    |                       | _              | ET 200S     Interfacemodul                                                                                                    | le             |
| 📑 SIMATIC Card Reader                                                                                                    |         |                                                  |                                                       |                                       |                       | ~              | ▼ ■ PROFINE1                                                                                                    | PN             |
|                                                                                                    |         | <                                                | 100.000 P                                             | N-MARK                                |                       | > 🗉            | 6ES7 1                                                                                                    | 15             |
|                                                                                                    |         | Netzübersicht Verbindungen                       | E/A-Kommunikation                                     |                                       |                       |                | 🚺 6ES7 1                                                                                                    | 15             |
|                                                                                                    |         | Gerät<br>S7300/ET200M-Station_1<br>Steuerung 001 | Typ Adres<br>57300/ET200M-Station<br>CPU 315F-2 PN/DP | se im Subn Subnetz                    | Master-/IO-System     | Kommentar      | 6ES7 1<br>6ES7 1<br>6ES7 1<br>6ES7 1                                                                                                    | 15<br>15<br>15 |
|                                                                                                    |         |                                                  | ET 200S-Station                                       |                                       |                       |                | 6ES7 1                                                                                                    | 15             |
|                                                                                                    |         | ET200s                                           | M151-3 PN                                             |                                       |                       |                | PROFIBUS                                                                                                    |                |
|                                                                                                    |         |                                                  |                                                       |                                       |                       |                | <                                                                                                    | >              |
|                                                                                                    |         |                                                  |                                                       |                                       |                       |                | ✓ Information                                                                                                    |                |
|                                                                                                    |         | * III                                            |                                                       |                                       |                       | 3              | Gerät:                                                                                                    |                |
|                                                                                                    |         | Stevenung 001 [CPU 315E-2 PN/DP]                 |                                                       | Figonschafton *                       | Unfo (1) Diagnos      |                | · · · · ·                                                                                                    |                |
|                                                                                                    |         |                                                  | 12                                                    | Ligenscharten 13                      |                       |                |                                                                                                    |                |
| Detailansicht                                                                                                    |         | Allgemein                                        |                                                       |                                       |                       |                | <u> </u>                                                                                                    |                |
|                                                                                                    |         | Diagnosesystem ^                                 | de a cara de Andrea a cara                            |                                       |                       | ^              |                                                                                                    |                |
|                                                                                                    |         | h Sustandiagnasa                                 | themet-Adressen                                       |                                       |                       |                | IM 151-3 PN                                                                                                    | 1              |

22. In dem folgenden Dialog wählen Sie nun ,PN/IE' als Typ der PG/PC-Schnittstelle und danach die im PG/PC eingebaute Netzwerkkarte als PG/PC-Schnittstelle aus. Nachdem Sie noch die Option ,Alle erreichbaren Teilnehmer Anzeigen' aktiviert haben, sollten Sie nach ,Aktualisieren' eine ,S7-300' mit der passenden MAC-Adresse sehen und als Zielgerät auswählen können. Klicken Sie auf ,Laden'. ( → Typ der PG/PC-Schnittstelle: PN/IE → PG/PC-Schnittstelle: ..... → Alle erreichbaren Teilnehmer Anzeigen → Aktualisieren → S7-300 → Laden)

|             | Gerät                                                                                     | Gerätetyp                                                   | Тур                          | Adr                          | esse                                                                                           | Sub                     | netz                   |
|-------------|-------------------------------------------------------------------------------------------|-------------------------------------------------------------|------------------------------|------------------------------|------------------------------------------------------------------------------------------------|-------------------------|------------------------|
|             | Steuerung 001                                                                             | CPU 315F-2 PN/DP                                            | PN/IE                        | 192                          | . <mark>168.0.1</mark>                                                                         | PN/                     | IE_1                   |
|             |                                                                                           | CPU 315F-2 PN/DP                                            | MPI                          | 2                            |                                                                                                |                         |                        |
|             |                                                                                           |                                                             |                              |                              |                                                                                                |                         |                        |
|             |                                                                                           | Ту                                                          | p der PG/PC-Scl<br>PG/PC-Scl | hnittstelle:<br>hnittstelle: | PN/IE                                                                                          | e GBE Famil             | ▼<br>ly C              |
|             |                                                                                           |                                                             | Verbindung m                 | it Subnetz                   | (lokal) PN/IE                                                                                  |                         | -                      |
|             |                                                                                           |                                                             | 1                            | Gateway:                     |                                                                                                |                         | -                      |
|             | Erreichbare Teilneł                                                                       | imer im Zielsubnetz                                         |                              |                              | Alle erreichba                                                                                 | ren leiinen             | imeranzei              |
| -           | Erreichbare Teilneh<br>Gerät<br>Teilnehmer                                                | Gerätetyp                                                   | Тур                          | A                            | dresse Alle erreichba                                                                          | hbaren Teil             | imer anze<br>Inehmer a |
|             | Erreichbare Teilneh<br>Gerät<br>Teilnehmer<br>et200s                                      | Gerätetyp<br>\$7-300<br>IM151-3                             | Typ<br>ISO<br>ISO            | Ar<br>00                     | dresse Alle erreichba                                                                          | hbaren Teil<br>         | imer anze<br>Inehmer a |
|             | Erreichbare Teilneh<br>Gerät<br>Teilnehmer<br>et200s<br>—                                 | Imer im Zielsubnetz<br>Gerätetyp<br>\$7-300<br>IM151-3<br>— | Typ<br>ISO<br>ISO<br>PN/IE   | A(<br>0)<br>2)<br>2)         | Alle erreichba<br>dresse Alle erreic<br>0-0E-8C-CB-22-E4<br>0-0E-8C-CB-54-E1<br>ugriffsadresse | hbaren Teil<br><br><br> | imeranze<br>Inehmera   |
| LED blinken | Erreichbare Teilneh<br>Gerät<br>Teilnehmer<br>et200s<br>                                  | Imer im Zielsubnetz<br>Gerätetyp<br>\$7-300<br>IM151-3<br>— | Typ<br>ISO<br>ISO<br>PN/IE   | A(<br>0)<br>00<br>21         | Alle erreichba<br>dresse Alle erreic<br>D-0E-8C-CB-22-E4<br>D-0E-8C-CB-54-E1<br>ugriffsadresse | hbaren Teil<br><br><br> | inehmer a              |
| LED blinken | Erreichbare Teilneh<br>Gerät<br>Teilnehmer<br>et200s<br>—                                 | Imer im Zielsubnetz<br>Gerätetyp<br>\$7-300<br>IM151-3<br>  | Typ<br>ISO<br>ISO<br>PN/IE   | Ar<br>00<br>21               | Alle erreichba<br>dresse Alle erreic<br>0-0E-8C-CB-22-E4<br>0-0E-8C-CB-54-E1<br>ugriffsadresse | hbaren Teil             | Inehmer anze           |
| LED blinken | Erreichbare Teilneh<br>Gerät<br>Teilnehmer<br>et200s<br>—                                 | Imer im Zielsubnetz<br>Gerätetyp<br>\$7-300<br>IM151-3<br>  | Typ<br>ISO<br>ISO<br>PN/IE   |                              | Alle erreichba<br>dresse Alle erreic<br>0-0E-8C-CB-22-E4<br>0-0E-8C-CB-54-E1<br>ugriffsadresse | hbaren Teil             | Inehmer a              |
| LED blinken | Erreichbare Teilneh<br>Gerät<br>Teilnehmer<br>et200s<br><br>n:<br>chbares Gerät et200s [0 | Gerätetyp<br>\$7-300<br>IM151-3<br><br>0-0E-8C-CB-54-E1]    | Typ<br>ISO<br>ISO<br>PN/IE   |                              | Alle erreichba<br>dresse Alle erreic<br>0-0E-8C-CB-22-E4<br>0-0E-8C-CB-54-E1<br>ugriffsadresse | hbaren Teil             | inehmer a              |

23. Nun wird die Konfiguration automatisch übersetzt und vor dem Laden nochmals eine Übersicht zur Überprüfung der durchzuführenden Schritte angezeigt. Starten Sie diese mit **,Laden'**. (→ Laden)

| atus | 1 | Ziel                                    | Meldung                                  | Aktion           |
|------|---|-----------------------------------------|------------------------------------------|------------------|
| 10   | 0 | ✓ Steuerung 001                         | Bereit für den Ladevorgang.              |                  |
|      | 0 | <ul> <li>Gerätekonfiguration</li> </ul> | Systemdaten im Ziel löschen und ersetzen | Laden in Gerät   |
|      | 0 | Software                                | Software in Gerät laden                  | Konsistent laden |
|      |   |                                         |                                          |                  |
|      |   |                                         |                                          |                  |
|      |   |                                         |                                          |                  |
|      |   |                                         |                                          |                  |
|      |   |                                         |                                          |                  |

24. Das erfolgreiche Laden wird in einem Fenster angezeigt. Klicken Sie nun mit der Maus noch auf ,Alle starten' und darauffolgend auf ,Fertigstellen' um die CPU wieder in den Zustand Run zu versetzen. (→Alle starten → Fertigstellen)

| Status | 1 | Ziel                                   | Meldung                                  | Aktion       |
|--------|---|----------------------------------------|------------------------------------------|--------------|
| 1      | 2 | ◆ Steuerung 001                        | Ladevorgang fehlerfrei beendet.          |              |
|        | 4 | <ul> <li>Baugruppen starten</li> </ul> | Baugruppen nach dem Ladevorgang starten. | Alle starten |
|        |   |                                        |                                          |              |
|        |   |                                        |                                          |              |
|        |   |                                        |                                          |              |
|        |   |                                        |                                          |              |

### 4.2. Programm erstellen und testen

25. Da bei moderner Programmierung nicht mit absoluten Adressen, sondern mit Variablen programmiert wird, müssen hier zuerst die **globalen PLC-Variablen** festgelegt werden.

Diese globalen PLC-Variablen sind beschreibende Namen mit Kommentar für jene Eingänge und Ausgänge, die im Programm Verwendung finden. Später kann bei der Programmierung über diesen Namen auf die globalen PLC-Variablen zugegriffen werden. Diese globalen Variablen sind im gesamten Programm in allen Bausteinen verwendbar.

Wählen Sie hierzu in der Projektnavigation die **,Steuerung 001[CPU 315F-2 PN/DP]'** und danach **,PLC-Variablen'**. Öffnen Sie die **,Standard-Variablentabelle'** mit einem Doppelklick und tragen dort wie unten gezeigt die Namen für die Ein- und Ausgänge ein.

(  $\rightarrow$  Steuerung 001[CPU 315F-2 PN/DP]'  $\rightarrow$  PLC-Variablen $\rightarrow$  Standard-Variablentabelle)

| 🔄 🖬 Projekt speichern 🍯 🔏 🗐 🗐 🗙 🄊   | ± (#±    |                             | Online verbi   | naen 🧝 Onli | ne-verbindung t                                                                                                    | ennen n?   |            |           | L                    |         | PORT       |
|-------------------------------------|----------|-----------------------------|----------------|-------------|----------------------------------------------------------------------------------------------------|------------|------------|-----------|----------------------|---------|------------|
| ojektnavigation                     |          | ET200S_PN ► Steuer          | ung 001 [CPU 3 | 15F-2 PN/DI | P] 🕨 PLC-Vari                                                                                                    | ablen 🕨 S  | tandard-Va | ariablent | tabelle [4]          |         |            |
| Geräte                              |          |                             |                |             |                                                                                                    |            | 🕣 Varia    | blen      | Anwenderkonstanten   | System  | konstanten |
| 00                                  | <b>1</b> | 🥩 🥐 🖻 😤 🗽                   |                |             |                                                                                                    |            |            |           |                      |         | E          |
|                                     |          | Standard-Variabler          | tabelle        |             |                                                                                                    |            |            |           |                      |         |            |
| T ET200S_PN                         | ^        | Name                        |                | Datentyp    | Adresse                                                                                                    | Ren        | a Sichtb.  | . Erreic  | Kommentar            |         |            |
| Neues Gerät hinzufügen              |          | 1 🕢 S1                      |                | Bool        | %E0.0                                                                                                    |            |            |           | Wahlschalter S1 (NO) |         |            |
| Geräte & Netze                      |          | 2 🕢 S2                      |                | Bool        | %E0.4                                                                                                    |            |            |           | Wahlschalter S2 (NO) |         |            |
| Steuerung 001 [CPU 315F-2 PN/DP]    |          | 3 🕢 P1                      |                | Bool        | %A0.0                                                                                                    |            |            |           | Anzeigelampe P1      |         |            |
| Gerätekonfiguration                 |          | 4 🕢 P2                      |                | Bool        | 🗐 %A0.4                                                                                                    | -          |            |           | Anzeigelampe P2      | 10      |            |
| 🖞 Online & Diagnose                 |          | 5 <hinzufügen></hinzufügen> |                |             |                                                                                                    |            |            |           |                      |         |            |
| 🕨 🔂 Programmbausteine               |          |                             |                |             |                                                                                                    |            |            |           |                      |         |            |
| 🕨 🙀 Technologieobjekte              |          |                             |                |             |                                                                                                    |            |            |           |                      |         |            |
| 🕨 🖼 Externe Quellen                 |          |                             |                |             |                                                                                                    |            |            |           |                      |         |            |
| 🕶 🔁 PLC-Variablen                   |          |                             |                |             |                                                                                                    |            |            |           |                      |         |            |
| 🍇 Alle Variablen anzeigen           |          |                             |                |             |                                                                                                    |            |            |           |                      |         |            |
| 🎬 Neue Variablentabelle hinzufügen  | =        |                             |                |             |                                                                                                    |            |            |           |                      |         |            |
| 💥 Standard-Variablentabelle [4]     |          | P2                          |                |             |                                                                                                    |            |            | Eic       | genschaften          | Diagnos | e 7.       |
| Ci PLC-Datentypen                   |          | Alleamain                   |                |             |                                                                                                    |            |            |           | 1                    |         |            |
| 🕨 🥅 Beobachtungs- und Forcetabellen |          | Angemein                    |                |             |                                                                                                    |            |            |           |                      |         |            |
| 📴 Programminformationen             |          | Variable                    | Var            | iable       |                                                                                                    |            |            |           |                      |         |            |
| 🖂 PLC-Meldungen                     |          |                             |                |             |                                                                                                    |            |            |           |                      |         |            |
| 🖺 Textlisten                        |          |                             | A              | llgemein    |                                                                                                    |            |            |           |                      |         |            |
| 🕨 🛅 Lokale Baugruppen               |          |                             |                |             |                                                                                                    |            |            |           |                      |         |            |
| 🕨 🛅 Dezentrale Peripherie           |          |                             |                |             | Name:                                                                                                    | P2         |            |           |                      |         |            |
| 🕻 🎑 Gemeinsame Daten                |          |                             | -              |             | Datentyp:                                                                                                    | Bool       |            |           |                      |         |            |
| Dokumentationseinstellungen         |          |                             | •              |             | Adresse:                                                                                                    | %A0.4      |            |           | -                    |         |            |
| Sprachen & Ressourcen               |          | -                           |                |             |                                                                                                    |            |            |           |                      |         |            |
| 🗑 Online-Zugänge                    | ~        |                             | -              |             | Kommentar.                                                                                                    | Anzeigeia  | mpe r2     |           |                      |         |            |
| Detailansicht                       |          |                             |                | Zeitstempel |                                                                                                    |            |            |           |                      |         |            |
|                                     |          |                             |                |             | E an an Un a succ                                                                                                    |            | 44.33      |           |                      |         |            |
| Name Details                        |          |                             |                |             | erstellt am:                                                                                                    | 12.12.2011 | 14:55      |           |                      |         |            |
|                                     |          |                             |                |             | and the second second se |            |            |           |                      |         |            |

26. Der Programmablauf wird in so genannten Bausteinen geschrieben. Standardmäßig ist bereits der Organisationsbaustein Main [OB1] vorhanden. Dieser stellt die Schnittstelle zum Betriebssystem der CPU dar und wird automatisch von diesem aufgerufen und zyklisch bearbeitet.

Von diesem Organisationsbaustein aus können wiederum zur strukturierten Programmierung weitere Bausteine wie z.B. die Funktion Programm Anzeige [FC1] aufgerufen werden. Dies dient dazu um eine Gesamtaufgabe in Teilaufgaben zu zerlegen. Diese sind so einfacher zu lösen und in ihrer Funktionalität zu testen.

### Programmstruktur des Beispiels:

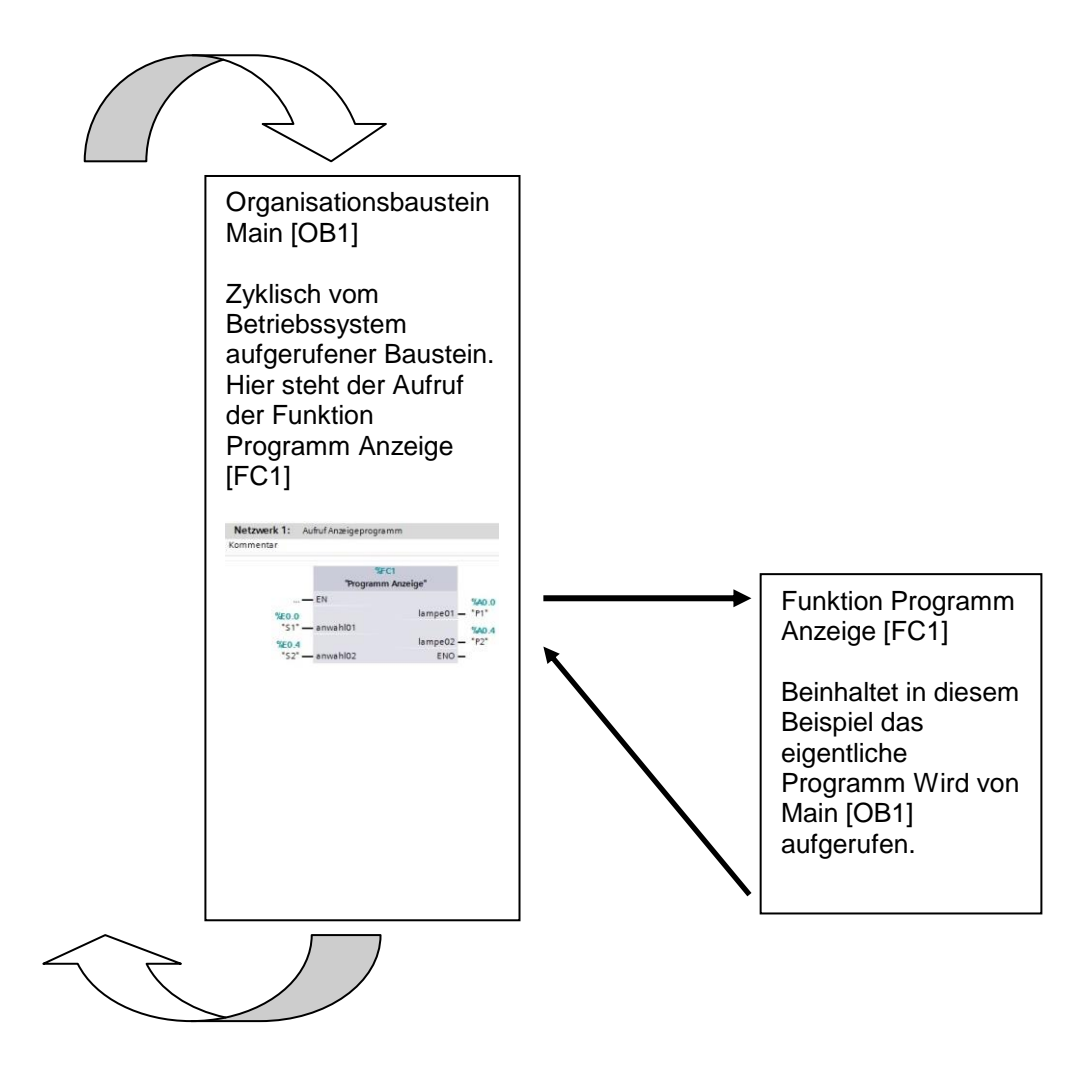

27. Um die Funktion Programm Anzeige [FC1] zu erstellen wählen Sie in der Projektnavigation die ,Steuerung 001[CPU 315F-2 PN/DP]' und die ,Programmbausteine'. Danach führen Sie einen Doppelklick auf ,Neuen Baustein hinzufügen' aus. Wählen Sie in der Auswahl ,Funktion (FC)' und vergeben den Namen ,Programm Anzeige'. Als Programmiersprache wird Funktionsplan ,FUP' vorgegeben. Die Nummerierung erfolgt automatisch. Da dieser FC1 später sowieso über den symbolischen Namen aufgerufen wird, spielt die Nummer keine so große Rolle mehr. Übernehmen Sie die Eingaben mit ,OK'.

 $(\rightarrow$  Steuerung 001[CPU 315F-2 PN/DP]'  $\rightarrow$  Programmbausteine  $\rightarrow$  Neuen Baustein hinzufügen  $\rightarrow$  Funktion (FC)  $\rightarrow$  Programm Anzeige  $\rightarrow$  FUP  $\rightarrow$  OK)

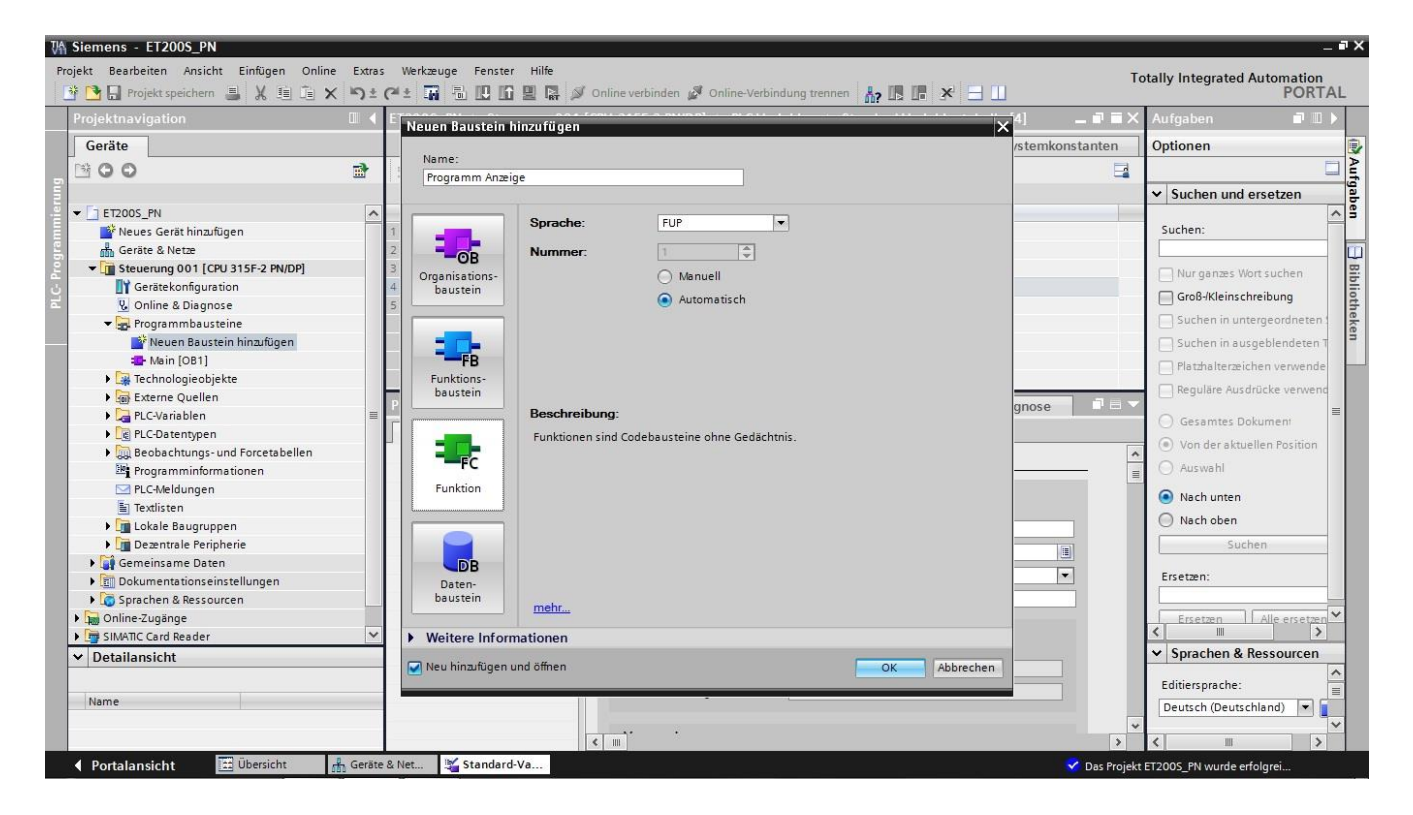

28. Der Baustein ,**Programm Anzeige[FC1]**' wird jetzt automatisch geöffnet. Bevor das Programm geschrieben werden kann muss die Schnittstelle des Bausteins deklariert werden. Bei der Deklaration der Schnittstelle werden die, nur in diesem Baustein bekannten, lokalen Variablen festgelegt.

### Die Variablen unterteilen sich in zwei Gruppen:

• Bausteinparameter, die die Schnittstelle des Bausteins für den Aufruf im Programm bilden.

| Тур                 | Bezeichnung        | Funktion                                                                                                    | Verfügbar in                                                                        |
|---------------------|--------------------|----------------------------------------------------------------------------------------------------|-------------------------------------------------------------------------------------|
| Eingangsparameter   | Input              | Parameter, deren Werte der<br>Baustein liest.                                                                                  | Funktionen, Funktionsbausteinen und<br>einigen Arten von<br>Organisationsbausteinen |
| Ausgangsparameter   | Output /<br>Return | Parameter, deren Werte der<br>Baustein schreibt.                                                                               | Funktionen und Funktionsbausteinen                                                  |
| Durchgangsparameter | InOut              | Parameter, deren Wert der<br>Baustein beim Aufruf liest und<br>nach der Bearbeitung wieder in<br>denselben Parameter schreibt. | Funktionen und Funktionsbausteinen                                                  |

• Lokaldaten, die zum Speichern von Zwischenergebnissen dienen.

| Тур                  | Bezeichnung | Funktion                                                                                                    | Verfügbar in                                                   |
|----------------------|-------------|----------------------------------------------------------------------------------------------------|----------------------------------------------------------------|
| Temporäre Lokaldaten | Temp        | Variablen, die zum Speichern<br>von temporären<br>Zwischenergebnissen dienen.<br>Temporäre Daten bleiben nur für<br>einen Zyklus erhalten.                                                                                        | Funktionen, Funktionsbausteinen und<br>Organisationsbausteinen |
| Statische Lokaldaten | Static      | Variablen, die zum Speichern<br>von statischen<br>Zwischenergebnissen im<br>Instanz-Datenbaustein dienen.<br>Statische Daten bleiben so lange<br>erhalten, bis sie neu<br>geschrieben werden, auch über<br>mehrere Zyklen hinweg. | Funktionsbausteinen                                            |

29. Bei der Deklaration der lokalen Variablen werden in unserem Beispiel folgende Variablen benötigt.

### Input:

| anwahl01 | Wahlschalter 1 |
|----------|----------------|
| anwahl02 | Wahlschalter 2 |
|          |                |

### Output:

| lampe01 | Anzeigelampe 1 |
|---------|----------------|
| lampe02 | Anzeigelampe 2 |

Dabei sind sämtliche Variablen vom Typ ,Bool' , das heißt binäre Variablen die nur den Zustand ,0' (false) oder ,1' (true) haben können.

Sämtliche lokalen Variablen sollten zum besseren Verständnis auch mit einem ausreichenden Kommentar versehen werden.

| rojektnavigation                                         |    | ET200S_PN → Steuerung 00      | 1 [CPU 315F-2 PN/DI | P] 🕨 Programi     | mbausteine 🕨 F | Programm Anzeige [FC1] | - = × | Anw    |         |               | <b>•</b> 11 |
|----------------------------------------------------------|----|-------------------------------|---------------------|-------------------|----------------|------------------------|-------|--------|---------|---------------|-------------|
| Geräte                                                   |    |                               |                     |                   |                |                        |       | Optic  | onen    |               |             |
| 900                                                      | -> | i 🖞 🥩 🛸 🛤 🗖 🚍                 |                     | <b>€</b> ₀ 🥸 '= ' | 0,00           |                        |       |        |         |               |             |
|                                                          | -  | Schnittstelle                 |                     |                   |                |                        | -     | ✓ Fa   | avorite | en            |             |
| ET200S_PN                                                | ^  | Name                          | Datentyp            | Offset            | Kommentar      |                        |       |        |         | _             | -           |
| Neues Gerät hinzufügen                                   |    | 1 🕣 🛨 Input                   |                     |                   |                |                        | ~     | 8      | > = 1   | ?? →          | -01         |
| Geräte & Netze                                           |    | 2 📶 = anwahl01                | Bool                |                   | Wahlschalter 1 |                        | =     | 100-14 |         |               |             |
| <ul> <li>The steuerung 001 [CPU 315F-2 PN/DP]</li> </ul> |    | 3 📶 = anwahl02                | Bool                |                   | Wahlschalter 2 |                        |       |        | -1=1    | MOVE          |             |
| Gerätekonfiguration                                      |    | 4 • <hinzufügen></hinzufügen> |                     |                   |                |                        |       |        |         |               |             |
| 😼 Online & Diagnose                                      |    | 5 📹 👻 Output                  |                     |                   |                |                        |       | Y Fi   | infach  | e Anweisu     | ingen       |
| 🕶 📴 Programmbausteine                                    |    | 6 🕣 = lampe01                 | Bool                |                   | Anzeigelampe 1 |                        |       | Name   |         |               |             |
| 📑 Neuen Baustein hinzufügen                              |    | 7 📹 = lampe02                 | Bool                |                   | Anzeigelampe 2 |                        |       |        | Allgem  | ein           |             |
| Hain [OB1]                                               |    | 8 s                           |                     |                   |                |                        |       |        | Bitverk | nünfung       |             |
| = Programm Anzeige [FC1]                                 |    | 9 🕣 🕶 InOut                   |                     |                   |                |                        | ~     |        | Zeiten  | inapiang      |             |
| 🕨 🙀 Technologieobjekte                                   |    |                               |                     |                   |                |                        |       | ) [+1  | Zähler  |               |             |
| 🕨 🔙 Externe Quellen                                      | =  | & >=1 📅 🚽 –ol 🛏               | -[=] MOVE           |                   |                |                        |       | 1      | Verale  | icher         |             |
| PLC-Variablen                                            |    | - Bausteintitel:              |                     |                   |                |                        | ^     |        | Mather  | matische Fu   | nktion      |
| PLC-Datentypen                                           |    | · bausteinitten               |                     |                   |                |                        | ×     |        | Versch  | ieben         |             |
| Beobachtungs- und Forcetabellen                          |    |                               |                     |                   |                | 100%                   |       |        | Umwa    | ndler         |             |
| Programminformationen                                    |    |                               |                     | Q                 | Eigenschaften  | Linfo Diagnose         |       | 1      | Progra  | mmsteueru     | na          |
| 🖂 PLC-Meldungen                                          |    | Allgemein                     |                     |                   |                |                        |       |        | Wortve  | rknüpfunger   | n           |
| Textlisten                                               |    | Angemen                       | m                   |                   |                |                        |       |        | Schieb  | en und Rotie  | eren        |
| 🕨 🫅 Lokale Baugruppen                                    |    | Allgemein                     | Allgemein           |                   |                |                        |       | ) ETC  | Weiter  | e Anweisund   | aen         |
| Dezentrale Peripherie                                    |    | Attribute                     |                     |                   |                |                        |       | <      |         |               |             |
| 🕨 📑 Gemeinsame Daten                                     |    |                               |                     |                   | -              |                        |       | Y FI   | weite   | rte Anweis    | unde        |
| Dokumentationseinstellungen                              |    |                               |                     | Name              | lampe02        |                        |       | Name   | menter  | rte / millers | unge        |
| Sprachen & Ressourcen                                    |    |                               |                     | Datentyp          | Bool           |                        |       | Nome   | Datum   | und Ubrzeit   |             |
| Online-Zugänge                                           | ~  |                               |                     | Defaultwert       |                |                        |       |        | String  | Char          |             |
| Detailansicht                                            |    |                               | •                   | Canada una st     |                |                        |       |        | Prozes  | abbild        |             |
|                                                          |    |                               |                     | Startwert         |                |                        |       |        | Dezení  | rale Perinhe  | rie         |
| Name                                                     |    |                               |                     | Kommentar         | Anzeigelampe 2 | ]                      |       | <      | III     |               |             |
|                                                          |    |                               |                     |                   |                |                        |       | > Te   | echnol  | ogie          |             |
|                                                          |    |                               |                     |                   |                |                        |       | N K    | ommu    | nikation      | _           |

### Hinweis:

Um eine Verwechslung mit den PLC-Variablen zu vermeiden, ist es hilfreich die lokalen Variablen klein zu schreiben.

30. Nachdem die lokalen Variablen deklariert wurden, kann nun mit der Erstellung des hier gezeigten Programmes begonnen werden. Die Programmierung erfolgt der besseren Übersicht wegen in

Netzwerken. Ein neues Netzwerk kann durch einen Mausklick auf das Symbol **Matter auf das Symbol**, **Netzwerk einfügen'** eingefügt werden. Jedes Netzwerk sollte ebenso wie der Baustein selbst zumindest in der Titelzeile dokumentiert werden. Wird ein längerer Text für die Beschreibung benötigt so kann auch das **"Kommentar'**-feld verwendet werden.

| Siemens - ET200S_PN                        |                                  |                              |                                      |               |                                            |
|--------------------------------------------|----------------------------------|------------------------------|--------------------------------------|---------------|--------------------------------------------|
| rrojekt Bearbeiten Ansicht Einfügen Online | e Extras Werkzeuge Fenster Hilfe | 2                            |                                      | Tc            | stally Integrated Automation               |
| 🌁 🎦 🔒 Projekt speichern 💄 🐰 💷 🗊 🗙          | ( らょ (? * 🖬 🖥 🛄 🗓 🗒              | 🛃 💋 Online verbinden 🖉 Onlin | ne-Verbindung trennen 🕌 🖪 🖪 🚺        |               | PORT/                                      |
| Projektnavigation                          | ET200S_PN   Steuerung            | 001 [CPU 315F-2 PN/DP] >     | Programmbausteine 🕨 Programm Anzeige | [FC1] 🗕 🖬 🖬 🗙 | Anweisungen 🛛 🗐 🔳                          |
| Geräte                                     |                                  |                              |                                      |               | Optionen                                   |
| 1300                                       | 🗃 🔥 🖓 🥩 学 🐜 🚍 L                  | 😑 💬 🗶 😑 😭 🥙 📞 🖲              | ≱ '= '= <u></u>                      |               | H (                                        |
|                                            | Schnittstelle                    |                              |                                      |               | ✓ Favoriten                                |
| ▼ 1 ET2005 PN                              | Name                             | Datentyp                     | Offset Kommentar                     |               |                                            |
| Neues Gerät hinzufügen                     | 2 🕣 = anwahl01                   | Bool                         | Wahlschalter 1                       | ^             | & >=1 ??? — — o                            |
| 📥 Geräte & Netze                           | 3 📶 = anwahl02                   | Bool                         | Wahlschalter 2                       |               |                                            |
| Steuerung 001 [CPU 315F-2 PN/DP]           | 4 🕣 🗸 Output                     |                              |                                      |               | → -[=] MOVE                                |
| Gerätekonfiguration                        | 5 🤕 = lampe01                    | Bool                         | Anzeigelampe 1                       |               |                                            |
| V. Online & Diagnose                       | 6 📶 = lampe02                    | Bool                         | Anzeigelampe 2                       | ~             | Y Finfacho Anunicungon                     |
| 🕶 📴 Programmbausteine                      |                                  |                              |                                      |               | Viame                                      |
| Neuen Baustein hinzufügen                  | & >=1 <u>1??</u> -1 -01          |                              |                                      |               | Name                                       |
| - Main [OB1]                               | ▼ Bausteintitel: Anzeige         | programm                     |                                      | ^             | Rituarkaŭafuna                             |
| = Programm Anzeige [FC1]                   | Kommentar                        |                              |                                      |               |                                            |
| Technologieobjekte                         |                                  |                              |                                      |               | V Conzellen                                |
| Externe Quellen                            | ■      Netzwerk 1: Anster        | uerung Anzeigelampe1         |                                      |               | H Zanier                                   |
| PLC-Variablen                              | Kommentar                        | 5 5 1                        |                                      |               | Vergieicher                                |
| PLC-Datentypen                             |                                  |                              |                                      |               | Varishiphan                                |
| Beobachtungs- und Forcetabellen            | #                                | lampe01                      |                                      | =             | Verschieben                                |
| Programminformationen                      |                                  | =                            |                                      |               |                                            |
| M PLC-Meldungen                            | #anwahl01 —                      | <u> </u>                     |                                      |               | Indianinistederung                         |
| Textlisten                                 |                                  |                              |                                      |               | Schiphon und Potioron                      |
| 🕨 🛅 Lokale Baugruppen                      |                                  |                              |                                      |               | Scheben und Koteren                        |
| 🕨 🧊 Dezentrale Peripherie                  |                                  |                              |                                      |               | c m                                        |
| 🕨 🙀 Gemeinsame Daten                       | ▼ Netzwerk 2: Anster             | uerung Anzeigelampe2         |                                      |               | the Encoderate Annual commence             |
| 🕨 🛅 Dokumentationseinstellungen            | Kommentar                        |                              |                                      |               | <ul> <li>Erweiterte Anweisungen</li> </ul> |
| Sprachen & Ressourcen                      |                                  |                              |                                      |               | Name                                       |
| ▶ 🙀 Online-Zugänge                         | ~                                | & #lampe02                   |                                      |               | Datum und Uhrzeit                          |
| ✓ Detailansicht                            | #anwahl01 —                      | =                            |                                      |               | String + Char                              |
|                                            | #anwahl02 — 💠                    |                              |                                      | ~             | Prozessabbild                              |
| latered latered                            |                                  |                              | 100% -                               |               | Contrale Perioherie                        |
| Name Adresse                               | Programm Anzoigo [EC1]           |                              | G Figonschaften                      |               | > Technologie                              |
|                                            | Hogramin Anzeige [1 CT]          |                              |                                      | agnose        | > Kommunikation                            |
|                                            | I Allaemein                      |                              |                                      |               |                                            |

31. Hier wählen wir noch, bevor wir den Baustein **,Main[OB1]**' mit einem Doppelklick öffnen **,FUP**' als dessen Programmiersprache.

 $(\rightarrow Main[OB1] \rightarrow Programmiersprache umschalten \rightarrow FUP \rightarrow Main[OB1])$ 

| A Siemens - ET200S_PN                                |                      |                      |                    |                                        |                      |                        |               |          |         |                        | -        |
|------------------------------------------------------|----------------------|----------------------|--------------------|----------------------------------------|----------------------|------------------------|---------------|----------|---------|------------------------|----------|
| Projekt Bearbeiten Ansicht Einfügen Online E         | xtras Werkzeuge Fe   | nster Hilfe          | lina varbindan 🦪 🛛 | alino Varhi                            | aduna transa 🛛 🖡 -   |                        | To            | tally li | ntegra  | ted Autor              | nation   |
| Projektnavigation                                    | 72 (-2 1) 10 10<br>1 | Steuerung 001 [CP    | U 315F-2 PN/DP] →  | Prograi                                | nmbausteine 🕨 I      | Programm Anzeige [FC1] | _ # #×        | Anwe     | eisung  | jen -                  |          |
| Geräte                                               |                      |                      |                    |                                        |                      |                        |               | Optio    | nen     |                        |          |
|                                                      | 👻 👻 ਨੇਮ ਨੇਮ 🐔        | 🎭 🖹 🚍 💬 🎘            | 1 🖃 🗊 🥐 😡          | ₽ '=                                   | " <u></u> = 0° 00° ⊳ |                        |               |          |         |                        |          |
|                                                      | Schnittstelle        |                      |                    |                                        |                      |                        |               | ✓ Fa     | vorite  | n                      | _        |
|                                                      | ∧ Name               |                      | Datentyp           | Offset                                 | Kommentar            |                        |               |          |         |                        | 1        |
| Neues Gerät hinzufügen                               | 2 🤕 = anw            | ahl01                | Bool 🔳 🖷           | -                                      | Wahlschalter 1       |                        | ^             | 8        | > = 1   | ·                      | -01      |
| Geräte & Netze                                       | 3 🤕 = anw            | ahl02                | Bool               | -                                      | Wahlschalter 2       |                        | =             | 100-06   |         |                        |          |
| <ul> <li>Steuerung 001 [CPU 315F-2 PN/DP]</li> </ul> | 4 🕣 🕶 Output         |                      |                    |                                        |                      |                        |               | •        | -[=]    | MOVE                   |          |
| Gerätekonfiguration                                  | 5 📶 = lam            | pe01                 | Bool               |                                        | Anzeigelampe 1       |                        |               |          |         |                        |          |
| 😼 Online & Diagnose                                  | .6 📶 = lam           | pe02                 | Bool               | -                                      | Anzeigelampe 2       |                        | *             | Y Fi     | ofach   | e Anweisr              | ingen    |
| 🕶 🛃 Programmbausteine                                |                      | n a l'ann la saola i |                    | - 11 - 11 - 11 - 11 - 11 - 11 - 11 - 1 |                      |                        |               | Name     |         |                        |          |
| 📑 Neuen Baustein hinzufügen                          | 8 >=1 <u></u>        |                      | I MOVE             |                                        |                      |                        |               | •        | Allgem  | ein                    |          |
| Main [OB1]                                           |                      | -                    |                    |                                        |                      |                        | ^             |          | Bitverk | nüpfung                | 1        |
| - Programm                                           |                      | 💁 Eigenschaften      | Alt+Eingabetaste   |                                        |                      |                        |               | 10       | Zeiten  |                        |          |
| Technologieo X Ausschneiden                          | Strg+X               |                      |                    |                                        |                      |                        |               | + +1     | Zähler  |                        |          |
| Externe Quell                                        | Strg+C               |                      |                    |                                        |                      |                        |               | 1        | Veralei | icher                  |          |
| PLC-Variablen Einfügen                               | Strg+V               |                      |                    |                                        |                      |                        |               | • 1      | Mather  | matische Fu            | nktioner |
| PLC-Datentype Als Text kopieren                      |                      |                      |                    |                                        |                      |                        |               |          | Versch  | ieben                  |          |
| 🕨 🥅 Beobachtung 🗙 Löschen                            | Entí                 |                      |                    |                                        |                      |                        | -             |          | Umwar   | ndler                  |          |
| Programminfe Umbenennen                              | F2                   |                      |                    |                                        |                      |                        |               | 1 20     | Program | mmsteueru              | na       |
| PLC-Meldunge                                         |                      |                      |                    |                                        |                      |                        |               |          | Wortve  | rknüpfunge             | n        |
| Textlisten                                           |                      |                      |                    |                                        |                      |                        |               |          | Schieb  | en und Roti            | eren     |
| Lokale Baugri     Opling vorbinden                   | Stra ( Alt ( O       |                      |                    |                                        |                      |                        |               | ) ETC    | Weiterr | e Anweisune            | aen y    |
| Dezentrale Pe     Online Verbindung trenn            | Stra+Alt+F           |                      |                    |                                        |                      |                        |               | <        |         |                        | >        |
| Gemeinsame Da                                        | and angement         |                      |                    |                                        |                      |                        |               | ▼ Fr     | woite   | rte Anweis             | ungen    |
| Dokumentations Vergleichen                           | •                    |                      |                    |                                        |                      |                        |               | Namo     | wenter  | te Anweis              | ungen    |
| Sprachen & Ress Querverweis-Information              | en Umschalttaste+F8  |                      |                    |                                        |                      |                        |               | Nome     | Destron | counted at the same in |          |
| 🕨 🦕 Online-Zugänge 🔢 Belegungsplan                   |                      |                      |                    |                                        |                      |                        |               |          | Jatum   | Ches                   | -        |
| ✓ Detailansicht                                      |                      |                      |                    |                                        |                      |                        |               |          | Sunng - | r Criar                |          |
| 🗶 Querverweise                                       | F8                   |                      |                    | -                                      |                      |                        | ~             |          | Prozess | abbilu                 |          |
| Name Know-how-Schutz                                 |                      |                      |                    |                                        |                      | 100%                   |               | <        |         | ale i enone            | >        |
| Programmiers prache um                               | schalten N           | A1M                  |                    | 0                                      | Figenschaften        | Diagnose               |               | > Te     | chnol   | oaie                   |          |
| riogrammersprache un                                 | ischulteri           | KOP                  |                    |                                        | rigenscharten        | Suno Sel Diagnose      |               | > K      | mmu     | nikation               |          |
| a Drucken                                            | Strg+P               | FUP                  |                    |                                        |                      |                        |               | > AC     | minal   | mation                 |          |
| Portalansicht Bruckvorschau                          |                      |                      |                    |                                        |                      |                        | 🗸 Das Projekt | ET200S   | PN wu   | rde erfolgrei          |          |

32. Der Baustein ,Programm Anzeige' kann einfach per Drag&Drop in Netzwerk 1 des Bausteins Main[OB1] gezogen werden. Die Schnittstellenparameter des Bausteins ,Programm Anzeige' müssen nun, so wie hier gezeigt, mit den globalen PLC-Variablen beschaltet werden. Vergessen Sie nicht auch im Baustein Main[OB1] die Netzwerke zu dokumentieren. ( → Programm Anzeige [FC1])

| ₩ Siemens - ET200S_PN                     |              |                           |                                       |           |                                       |                                      |             |         |                                | _ 7     |
|-------------------------------------------|--------------|---------------------------|---------------------------------------|-----------|---------------------------------------|--------------------------------------|-------------|---------|--------------------------------|---------|
| Projekt Bearbeiten Ansicht Einfügen Onlin | ne Extras    | s Werkzeuge Fenster Hilfe |                                       |           |                                       |                                      | To          | tally I | ntegrated Automa               | ation   |
| Projekt navigation                        | ±(* ×<br>□ ∢ | (                         | Online verbinden 2 [CPU 315F-2 PN/DP] | Program   | ndung trennen 🔥 🔓<br>nmbausteine 🕨 Ma | ain [OB1] _                          | . # = ×     | Anw     | eisungen                       |         |
| Geräte                                    |              |                           |                                       |           |                                       |                                      |             | Optic   | nen                            |         |
| P 0 0                                     | -            | 🚜 🗸 🤿 🤿 🐜 🛱 🚍             | 💬 📲 ± 🖃 🈥 🥙 🤇                         | a 😍 '=    | - 0 00h                               |                                      |             |         |                                |         |
|                                           |              | Schnittstelle             |                                       |           |                                       |                                      | -           | Y Es    | voriten                        |         |
| ▼ 1 ET2005 PN                             | ~            | Name                      | Datentyp                              | Offset    | Kommentar                             |                                      |             |         | wonten                         |         |
| Neues Gerät hinzufügen                    |              | 1 Temp                    | buttingp                              | (onset    |                                       |                                      |             | 8       | >=1 ?? <b>`</b> —              | -01     |
| Geräte & Netze                            |              | 2 I BOBL EV CLASS         | Byte                                  | - 00      | Bits 0-3 = 1 (Coming                  | event). Bits 4-7 = 1 (Event class 1) | =           |         |                                |         |
| Steuerung 001 [CPU 315F-2 PN/DP]          |              | 3 - OB1 SCAN 1            | Byte                                  | 1.0       | 1 (Cold restart scan                  | 1 of OB 1), 3 (Scan 2-n of OB 1)     |             | -→      | -[=] MOVE                      |         |
| Gerätekonfiguration                       |              | 4 - OB1 PRIORITY          | Byte                                  | 2.0       | Priority of OB Executi                | ion                                  |             |         |                                |         |
| V. Online & Diagnose                      |              | 5 📶 = OB1 OB NUMBR        | Byte                                  | 3.0       | 1 (Organization bloc                  | k 1, OB1)                            |             | 14 E    | ofacho Apupicup                | and a   |
| - 🕞 Programmbausteine                     |              | 6 🕣 = OB1_RESERVED_1      | Byte                                  | 4.0       | Reserved for system                   |                                      |             | V LI    | mache Anweisun                 | jen     |
| 👋 Neuen Baustein hinzufügen               |              | 7 📹 = OB1 RESERVED 2      | Byte                                  | 5.0       | Reserved for system                   |                                      |             | Name    | AU                             |         |
| - Main [OB1]                              |              | 8 - OB1_PREV_CYCLE        | Int                                   | 6.0       | Cycle time of previou                 | us OB1 scan (milliseconds)           |             |         | Aligemein                      | _       |
| - Programm Anzeige [FC1]                  |              | 9 📶 = OB1_MIN_CYCLE       | Int                                   | 8.0       | Minimum cycle time                    | of OB1 (milliseconds)                | *           |         | Zeiten                         |         |
| Technologieobjekte                        |              |                           |                                       |           | <b>1</b>                              |                                      |             |         | Zeiten                         |         |
| 🕨 🔚 Externe Quellen                       | =            | & >=1 📅 🕂 -ol 🛏           | -[=] MOVE                             |           |                                       |                                      |             |         | Vereleicher                    |         |
| PLC-Variablen                             |              | D                         |                                       |           |                                       |                                      |             |         | Mathematische Euro             | tioner  |
| PLC-Datentypen                            |              | Bausteintitei: Main Progr | am Sweep (Cycle)*                     |           |                                       |                                      | ^           |         | Verschieben                    | uonei   |
| Beobachtungs- und Forcetabellen           |              | Kommentar                 |                                       |           |                                       |                                      |             |         | Urowandler                     |         |
| Programminformationen                     |              | - ONotrupik 1. Auford Ann |                                       | -571 "P1" | 6                                     | Bool %A0.0                           |             |         | Programmeteuerung              |         |
| PLC-Meldungen                             |              | Vinetzwerk 1. Aufrur Anz  | eigeprogramm                          | -671 "P2" |                                       | Bool %A0.4                           |             |         | Wortverknüpfungen              |         |
| Textlisten                                |              | Kommentar                 |                                       |           |                                       |                                      |             |         | Schieben und Potien            | an      |
| 🕨 🚺 Lokale Baugruppen                     |              |                           | %EC1                                  |           |                                       |                                      |             |         | Weitere Anweisunge             | n u     |
| 🕨 🛅 Dezentrale Peripherie                 |              |                           | "Programm Anzeige"                    |           |                                       |                                      |             |         | Incharter vintreisunge         | >       |
| 🕨 🏹 Gemeinsame Daten                      |              | - FN                      |                                       |           |                                       |                                      |             |         | unitorto Amunicu               | nan     |
| Dokumentationseinstellungen               |              | %FD D                     |                                       |           |                                       |                                      |             |         | weiterte Anweisu               | igen    |
| Sprachen & Ressourcen                     |              | "S1" — anwah              | l01 lampeC                            | 01 -      |                                       |                                      |             | w D     | B                              |         |
| 🕨 🚂 Online-Zugänge                        | ~            | WED A                     | lampeC                                | )2 — pl   |                                       |                                      | -           |         | Datum und Unrzeit              | <u></u> |
| ✓ Detailansicht                           |              | "S2" — anwah              | 102 EN                                | 0-        |                                       |                                      |             |         | String + Char<br>Research bild | 1       |
|                                           |              |                           |                                       |           |                                       |                                      | ~           |         | Prozessabbild                  | ~       |
| Name                                      |              | - /-                      |                                       |           |                                       | 100% 💌 🚃                             |             | <       |                                | >       |
| Hunc Aulesse                              |              | Programm Anzeige [FC1]    |                                       | c         | Figenschaften                         | Linfo () Diagnose                    |             | > Te    | chnologie                      |         |
|                                           |              | Alleenede                 |                                       |           | Ligensenarten                         | La mo a la biagnose                  |             | > K     | ommunikation                   |         |
| Portalansicht                             | deräte       | & Net 🎽 Standard-Va 🔹     | Programm A                            | in (OB1)  |                                       | 1                                    | Die Program | miersp  | rache der selektierte          |         |

33. Mit der Schaltfläche Projekt speichern wird das Projekt nochmals gespeichert.

("NOT-AUS"  $\rightarrow$   $\rightarrow$   $\rightarrow$   $\stackrel{\frown ol}{\longrightarrow}$  Projekt speichern )

| Siemens - ET200S_PN                       |            |                                                 |                    |              |                                                           |                         | -                            |
|-------------------------------------------|------------|-------------------------------------------------|--------------------|--------------|-----------------------------------------------------------|-------------------------|------------------------------|
| rojekt Bearbeiten Appicht Einfügen Online | Extras     | s Werkzeuge Fenster Hilfe                       |                    |              |                                                           | Te                      | otally Integrated Automation |
| 🌁 🎦 🔚 Projekt speichern 📑 🐰 🏥 🚊 🗙         | 5 <u>±</u> | (** 🖬 🖥 🛄 🛅 🚆 🐺 💋 o                             | Inline verbinden 🖉 | Online-Verbi | ndung trennen 🛛 🛔 🖪 📕 🔛 🛄                                 |                         | PORTA                        |
| Projekt speichern<br>Projektnavigation    |            | ET200S_PN → Steuerung 001 [C                    | PU 315F-2 PN/DP]   | Program      | nmbausteine 🕨 Main [OB1] 🛛 🗕                              | ∎ ≡ ×                   | Anweisungen 🛛 🗊 🕨 🕨          |
| Geräte                                    |            |                                                 |                    |              |                                                           |                         | Optionen                     |
| 1900                                      | 1          | ki ki ∌ ∉ ‰ 🗖 🚍 💬 ‡                             | 🗄 ± 🖃 🎲 🥙 🤅        | • 🖓 '=       | ·                                                         |                         |                              |
|                                           |            | Schnittstelle                                   |                    |              |                                                           |                         | × Favoriten                  |
| ▼ 1 FT2005 PN                             |            | Name                                            | Datentyp           | Offset       | Kommentar                                                 |                         | - Tutonten                   |
| Neues Gerät hinzufügen                    | -          | 1 🔊 💌 Temp                                      | buttingp           | onser        |                                                           |                         | 8 >=1 ??? −I −ol             |
| Geräte & Netze                            |            | 2 I BOBI EV CLASS                               | Byte               | - 00         | Bits 0-3 = 1 (Coming event), Bits 4-7 = 1 (Event class 1) | =                       |                              |
| Steuerung 001 [CPU 315F-2 PN/DP]          |            | 3 - OB1 SCAN 1                                  | Byte               | 1.0          | 1 (Cold restart scan 1 of OB 1), 3 (Scan 2-n of OB 1)     | -                       | → -[=] MOVE                  |
| Gerätekonfiguration                       |            | 4 I BIORITY                                     | Byte               | 2.0          | Priority of OB Execution                                  |                         |                              |
| V. Online & Diagnose                      |            | 5 📶 = OB1 OB NUMBR                              | Byte               | 3.0          | 1 (Organization block 1, OB1)                             |                         | La Finfanha Amerikanan       |
| - Rogrammbausteine                        |            | 6 - OB1 RESERVED 1                              | Byte               | 4.0          | Reserved for system                                       |                         | Einrache Anweisungen         |
| Neuen Baustein hinzufügen                 |            | 7 - OB1 RESERVED 2                              | Byte               | 5.0          | Reserved for system                                       |                         | Name                         |
| - Main [OB1]                              |            | 8 🕣 = OB1 PREV CYCLE                            | Int                | 6.0          | Cycle time of previous OB1 scan (milliseconds)            |                         | Aligemein                    |
| - Programm Anzeige [FC1]                  |            | 9 🕣 = OB1_MIN_CYCLE                             | Int                | 8.0          | Minimum cycle time of OB1 (milliseconds)                  | ~                       | Bitverknuptung               |
| E Technologieobjekte                      |            |                                                 |                    |              | *1                                                        | 1                       | Zeiten                       |
| Externe Quellen                           | =          | & >=1 ??? -I -oI -→ -I                          | =] MOVE            |              |                                                           |                         | Varier                       |
| PLC-Variablen                             |            |                                                 |                    |              |                                                           |                         | Vergieicher                  |
| Call PLC-Datentypen                       |            | ▼ Bausteintitel: "Main Program S                | weep (Cycle)*      |              |                                                           | ^                       | Verschiehen                  |
| Beobachtungs- und Forcetabellen           |            | Kommentar                                       |                    |              |                                                           |                         | Verschieben                  |
| Programminformationen                     |            | Materials 1                                     |                    |              |                                                           | _                       | Programmetouorupa            |
| PLC-Meldungen                             |            | <ul> <li>Netzwerk 1: Aufruf Anzeigep</li> </ul> | rogramm            |              |                                                           | -                       | Wortverknünfungen            |
| Textlisten                                |            | Kommentar                                       |                    |              |                                                           | -                       | Schieben und Potieren        |
| 🕨 🛅 Lokale Baugruppen                     |            |                                                 | %EC1               |              |                                                           |                         | Maitere Anweisungen          |
| 🕨 🛅 Dezentrale Peripherie                 |            | "Prog                                           | ramm Anzeige"      |              |                                                           |                         | < m >                        |
| 🕨 🎬 Gemeinsame Daten                      |            | EN                                              |                    | 0/10 C       |                                                           |                         | At Franktada Americana       |
| 🕨 🛅 Dokumentationseinstellungen           |            | 8/50.0                                          | lampe(             | %A0.0        |                                                           |                         | Crweiterte Anweisungen       |
| 🕨 🐻 Sprachen & Ressourcen                 |            | **************************************          | lumpee             |              |                                                           |                         | Name                         |
| 🖬 Online-Zugänge                          | ~          |                                                 | lampe(             | 76AU.4       |                                                           |                         | Datum und Uhrzeit            |
| ✓ Detailansicht                           |            | **************************************          | EN                 | 0 -          |                                                           |                         | String + Char                |
|                                           |            |                                                 |                    | -            |                                                           | ~                       | Prozessabbild                |
| Access Access 1                           |            |                                                 |                    |              | 100%                                                      |                         | Dezentrale Perionene         |
| Name Adresse                              |            | Main [OP1]                                      |                    | 10           |                                                           |                         | > Technologie                |
|                                           |            |                                                 |                    |              | Eigenscharten                                             | And and a second second | > Kommunikation              |
|                                           |            | Aligemein                                       |                    |              |                                                           | 12.00                   |                              |

34. Um nur die Programmbausteine in die CPU zu laden, markieren Sie zuerst den Ordner

,Programmbausteine' und klicken auf das Symbol 🛄 Laden in Gerät.

| ojektnavigation                      |    | ET200S_PN Stoupping 001 [                        | CPU 315F-2 PN/DP] | Program     | mmbausteine ▶ Main [OB1]                                | _ # #× | Anw        | eisungen         | <b>•</b> 10 |
|--------------------------------------|----|--------------------------------------------------|-------------------|-------------|---------------------------------------------------------|--------|------------|------------------|-------------|
| Geräte                               |    | Laden in Gerat                                   |                   |             |                                                         |        | Optic      | onen             |             |
| 00                                   | -> | 回 🚍 🛬 🛎 💺 🖾                                      | (2 ≤              | - Q -       | 1_ <u>A</u> 100                                         |        |            |                  |             |
|                                      | -  | Schnittstelle                                    |                   |             | -1- 2                                                   | -      | Y E        | avoriten         |             |
| TI ETZOOS PN                         | ~  | Name                                             | Datentyp          | Offset      | Kommentar                                               |        |            | Nomen            |             |
| Neues Gerät hinzufügen               |    | 1 Temp                                           | buttingp          | Uniter      | Kommentar                                               |        | 8          | > = 1 ??         |             |
| ch Geräte & Netze                    |    | 2 OB1 EV CLASS                                   | Byte              | - 00        | Bits 0-3 = 1 (Coming event) Bits 4-7 = 1 (Event class 1 |        | -          |                  |             |
| The Stevening 001 [CPU 315E-2 PN/DP] |    | 3 OB1 SCAN 1                                     | Byte              | 1.0         | 1 (Cold restart scan 1 of OB 1) 3 (Scan 2-n of OB 1)    | -      | <b>□</b> → | -[=] MOVE        |             |
| Gerätekonfiguration                  |    | 4 I BOBI PRIORITY                                | Byte              | 2.0         | Priority of OB Execution                                |        | -          |                  |             |
| V. Online & Diagnose                 |    | 5 - OB1 OB NUMBR                                 | Byte              | 3.0         | 1 (Organization block 1, OB1)                           |        |            |                  |             |
| - Roorammbausteine                   |    | 6 I OB1 RESERVED 1                               | Byte              | 4.0         | Reserved for system                                     |        | V EI       | Infache Anweis   | sungen      |
| Neuen Baustein hinzufügen            |    | 7 - OB1 RESERVED 2                               | Byte              | 5.0         | Reserved for system                                     |        | Name       |                  |             |
| B Main [OB1]                         |    | 8 🔄 = OB1 PREV CYCLE                             | Int               | 6.0         | Cycle time of previous OB1 scan (milliseconds)          |        |            | Allgemein        |             |
| Programm Anzeige [FC1]               |    | 9 🔄 = OB1 MIN CYCLE                              | Int               | 8.0         | Minimum cycle time of OB1 (milliseconds)                |        |            | Bitverknüpfung   |             |
| Technologieobiekte                   |    |                                                  |                   |             |                                                         |        | • 0        | Zeiten           |             |
| Externe Ouellen                      | =  | & >=1 ???01 →                                    | -[=] MOVE         |             |                                                         |        | +1         | Zahler           |             |
| PLC-Variablen                        |    |                                                  |                   |             |                                                         |        |            | Vergleicher      |             |
| PLC-Datentypen                       |    | <ul> <li>Bausteintitel: "Main Program</li> </ul> | Sweep (Cycle)*    |             |                                                         | ^      |            | Mathematische    | Funktioner  |
| Beobachtungs- und Forcetabellen      |    | Kommentar                                        |                   |             |                                                         |        |            | Verschieben      |             |
| Programminformationen                |    |                                                  |                   |             |                                                         |        |            | Umwandler        |             |
| PLC-Meldungen                        |    | <ul> <li>Netzwerk 1: Aufruf Anzeige</li> </ul>   | programm          |             |                                                         |        | • •        | Programmsteue    | rung        |
| Textlisten                           |    | Kommentar                                        |                   |             |                                                         | =      |            | Wortverknüpfung  | jen         |
| Lokale Baugruppen                    |    |                                                  | 8/5.01            |             |                                                         |        |            | Schieben und Ro  | tieren      |
| Dezentrale Peripherie                |    | 70**                                             | 74FC1             |             |                                                         |        | ► ETC      | Weitere Anweisu  | ngen        |
| Gemeinsame Daten                     |    | - FIL                                            | gramm Anzeige     |             |                                                         |        |            |                  | >           |
| Dokumentationseinstellungen          |    | — EN                                             |                   | %A0.0       |                                                         |        | Y EI       | weiterte Anwe    | eisungen    |
| Sprachen & Ressourcen                |    | %E0.0                                            | lampeo            |             |                                                         |        | Name       |                  |             |
| Online-Zugänge                       | ~  | si — anwanioi                                    | lamao0            | %A0.4       |                                                         |        | •          | Datum und Uhra   | eit         |
| Detailansicht                        |    | %E0.4                                            | ENC               | · · · · · · |                                                         |        |            | String + Char    |             |
| botananorent                         |    | 32 — anwanio2                                    | ENC               | )—          |                                                         | ~      | •          | Prozessabbild    |             |
|                                      |    |                                                  |                   |             |                                                         | •      |            | Dezentrale Perin | herie       |

 $(\rightarrow \text{Programmbausteine} \rightarrow \blacksquare)$ 

35. Nun wird das Programm automatisch übersetzt und dann vor dem Laden nochmals eine Übersicht zur Überprüfung der durchzuführenden Schritte angezeigt. Starten Sie diese mit ,Laden'. ( → Laden)

| Vorscha | iu Lao  | len                |                                          |
|---------|---------|--------------------|------------------------------------------|
| 3       | /or der | n Laden überprüfen |                                          |
| Status  | 1       | Ziel               | Meldung Aktion                           |
| +1      | 0       | ✓ Steuerung 001    | Bereit für den Ladevorgang.              |
|         | 0       | Software           | Software in Gerät laden Konsistent laden |
|         |         |                    |                                          |
|         |         |                    |                                          |
|         |         |                    |                                          |
|         |         |                    |                                          |
|         |         |                    |                                          |
|         |         |                    |                                          |
|         |         |                    | Aktualisieren                            |
|         |         |                    | Fertig stellen Laden Abbrechen           |

36. Durch einen Mausklick auf das Symbol Beobachten ein/aus können Sie beim Testen des Programms den Zustand der Ein- und Ausgangsvariablen am Baustein ,Programm Anzeige' beobachten. ( → P) .

|                                  |                       | ET200S_PN                                                              |                                                                                                    |                            | /DP] + Program | nmbausteine 🕨 Main [OB1]                                 | _ 🖬 🖬 🗙 | Testen                          | - 0                 |
|----------------------------------|-----------------------|------------------------------------------------------------------------|----------------------------------------------------------------------------------------------------|----------------------------|----------------|----------------------------------------------------------|---------|---------------------------------|---------------------|
| Geräte                           |                       |                                                                        |                                                                                                    |                            |                |                                                          |         | Optionen                        |                     |
| 00                               | 1                     | 👻 कि कि                                                                | 2 5 🖻 🖬 💬                                                                                                    | 2 ± 🗆 🗊 (                  | t° 6₀ ₽≱ '=    | '= 🔒 🕅                                                   |         |                                 |                     |
|                                  |                       | Schnitts                                                               | telle                                                                                                    |                            |                |                                                          |         | ✓ CPU-Bedienp                   | anel                |
| TA ETZOOS PN                     |                       | Name                                                                   |                                                                                                    | Datentyp                   | Offset         | Beobachten ein/aus                                       | 1       | ci o boaicrip                   |                     |
| Neues Gerät binzufügen           |                       | 1 - Te                                                                 | mn                                                                                                    | a control p                |                |                                                          |         | Steuerung 001 [0                | PU 315F-2 PN        |
| Geräte & Netze                   |                       | 2                                                                      | OB1 EV CLASS                                                                                                    | Byte                       |                | Bits 0-3 = 1 (Coming event), Bits 4-7 = 1 (Event class 1 |         | Error                           |                     |
| Steuerung 001 [CPU 315F-2 PN/DP] |                       | 3 401 =                                                                | OB1 SCAN 1                                                                                                    | Byte                       | 1.0            | 1 (Cold restart scan 1 of OB 1), 3 (Scan 2-n of OB 1)    |         | PUN                             | PUN                 |
| Gerätekonfiguration              | _                     | 4 📶 =                                                                  | OB1 PRIORITY                                                                                                    | Byte                       | 2.0            | Priority of OB Execution                                 |         |                                 |                     |
| V. Online & Diagnose             |                       | 5 📶 =                                                                  | OB1_OB_NUMBR                                                                                                    | Byte                       | 3.0            | 1 (Organization block 1, OB1)                            |         | STOP                            | STOP                |
| 🕶 😓 Programmbausteine            | •                     | 6 🕣 =                                                                  | OB1_RESERVED_1                                                                                                    | Byte                       | 4.0            | Reserved for system                                      | _       | FORCE                           | MRES                |
| Neuen Baustein hinzufügen        |                       |                                                                        | OP1 DECEMIED 3                                                                                                    | Rido                       | 59.            | Pacaniad foreintam                                       | *       | <                               | >                   |
|                                  | =                     | <ul> <li>■ Bausteir<br/>Kommenta</li> <li>■ Netzy<br/>Komme</li> </ul> | ntitel: "Main Program<br>r<br>werk 1: Aufruf Anzeige<br>entar                                                                                                    | Sweep (Cycle)"<br>programm |                |                                                          | ^       | Keine Bedingung o               | lefiniert.<br>ndern |
| Programminformationen            |                       |                                                                        |                                                                                                    |                            |                |                                                          | =       |                                 |                     |
| M PLC-Meldungen                  |                       |                                                                        |                                                                                                    | %FC1                       |                |                                                          |         |                                 |                     |
| Textlisten                       |                       |                                                                        | Pro                                                                                                    | gramm Anzeige"             |                |                                                          |         | ✓ Haltepunkte                   |                     |
| 🕨 🧊 Lokale Baugruppen            | <b>V</b>              |                                                                        | — EN                                                                                                    |                            | TRUE           |                                                          |         | 8. +                            | NT 67 97            |
| Dezentrale Peripherie            | $\mathbf{\mathbf{v}}$ |                                                                        | TRUE                                                                                                    | 1                          | %A0.0          |                                                          |         | Tarthatriah                     | and the se          |
| Gemeinsame Daten                 |                       |                                                                        | %E0.0                                                                                                    | lar                        | npeut - Fi     |                                                          |         |                                 | N feninelan lana    |
| Dokumentationseinstellungen      | _                     |                                                                        |                                                                                                    |                            | FALSE          |                                                          |         | Nusgange in Ko                  | in iterschanter     |
| G Sprachen & Ressourcen          |                       |                                                                        | FALSE                                                                                                    | lar                        | "A0.4          |                                                          |         | Haltepunkte konne               | n nicht verwe       |
| i Online-Zugänge                 | ~                     |                                                                        | "52" anwahi02                                                                                                    | 101                        | ENOL           |                                                          |         | > AS Register                   |                     |
| Detailansicht                    |                       |                                                                        | of the second second se |                            | 2.10           |                                                          |         | <ul> <li>A3-negister</li> </ul> |                     |
|                                  |                       |                                                                        |                                                                                                    |                            |                |                                                          | 100000  | Aufrufhiorar                    |                     |